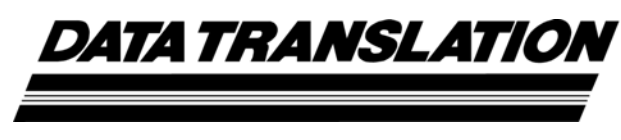

UM-20769-R

DT9812, DT9813, and DT9814 Series User's Manual Fourteenth Edition July, 2011

Data Translation, Inc. 100 Locke Drive Marlboro, MA 01752-1192 (508) 481-3700 www.datatranslation.com Fax: (508) 481-8620 E-mail: info@datx.com

## **Copyright** © **2006 - 2011 by Data Translation, Inc.** All rights reserved.

Information furnished by Data Translation, Inc. is believed to be accurate and reliable; however, no responsibility is assumed by Data Translation, Inc. for its use; nor for any infringements of patents or other rights of third parties which may result from its use. No license is granted by implication or otherwise under any patent rights of Data Translation, Inc.

Use, duplication, or disclosure by the United States Government is subject to restrictions as set forth in subparagraph (c)(1)(ii) of the Rights in Technical Data and Computer software clause at 48 C.F.R, 252.227-7013, or in subparagraph (c)(2) of the Commercial Computer Software - Registered Rights clause at 48 C.F.R., 52-227-19 as applicable. Data Translation, Inc., 100 Locke Drive, Marlboro, MA 01752.

Data Translation® is a registered trademark of Data Translation, Inc. DT-Open Layers<sup>TM</sup>, DT-Open Layers for .NET Class Library<sup>TM</sup>, DataAcq SDK<sup>TM</sup>, OMNI CD<sup>TM</sup>, LV-Link<sup>TM</sup>, and DTx-EZ<sup>TM</sup> are trademarks of Data Translation, Inc.

All other brand and product names are trademarks or registered trademarks of their respective companies.

#### **Radio and Television Interference**

This equipment has been tested and found to comply with CISPR EN55022 Class A and EN61000-6-1 requirements and also with the limits for a Class A digital device, pursuant to Part 15 of the FCC Rules. These limits are designed to provide reasonable protection against harmful interference when the equipment is operated in a commercial environment. This equipment generates, uses, and can radiate radio frequency energy and, if not installed and used in accordance with the instruction manual, may cause harmful interference to radio communications. Operation of this equipment in a residential area is likely to cause harmful interference, in which case the user will be required to correct the interference at his own expense.

Changes or modifications to this equipment not expressly approved by Data Translation could void your authority to operate the equipment under Part 15 of the FCC Rules.

**Note:** This product was verified to meet FCC requirements under test conditions that included use of shielded cables and connectors between system components. It is important that you use shielded cables and connectors to reduce the possibility of causing interference to radio, television, and other electronic devices.

#### **Canadian Department of Communications Statement**

This digital apparatus does not exceed the Class A limits for radio noise emissions from digital apparatus set out in the Radio Interference Regulations of the Canadian Department of Communications.

Le présent appareil numérique n'émet pas de bruits radioélectriques dépassant les limites applicables aux appareils numériques de la class A prescrites dans le Règlement sur le brouillage radioélectrique édicté par le Ministère des Communications du Canada.

## Table of Contents

| About this Manual                                                                                                    |
|----------------------------------------------------------------------------------------------------|
| Intended Audience                                                                                                    |
| How this Manual is Organized9                                                                                                    |
| Conventions Used in this Manual                                                                                                    |
| Related Information                                                                                                    |
| Where To Get Help 11                                                                                                    |
| Chapter 1: Overview                                                                                                    |
| Key Hardware Features                                                                                                    |
| Supported Software                                                                                                    |
| Getting Started Procedure                                                                                                    |
| Part 1: Getting Started 17                                                                                                    |
| Chapter 2: Setting Up and Installing the Module                                                                                                    |
| Unpacking                                                                                                    |
| Attaching Modules to the Computer                                                                                                    |
| Connecting Directly to the USB Ports                                                                                                    |
| Connecting to an Expansion Hub                                                                                                    |
| Changing the Name of a Module (Optional)                                                                                                    |
| Chapter 3: Wiring Signals to the Module                                                                                                    |
| Preparing to Wire Signals                                                                                                    |
| Wiring Recommendations                                                                                                    |
| Wiring Signals to a DT9812-2.5V, DT9812-10V, DT9812A, DT9813-10V, DT9813A, DT9814 10V, or DT9814A Module 20                                                                                 |
| Wiring Signals to the DT9812-10V-OEM Module 32                                                                                                    |
| Connecting Analog Input Signals 34                                                                                                    |
| Connecting Analog Output Signals 35                                                                                                    |
| Connecting Digital I/O Signals 36                                                                                                    |
| Connecting Digital Input Lines 36                                                                                                    |
|                                                                                                    |
| Connecting Digital Output Signals                                                                                                    |
| Connecting Digital Output Signals                                                                                                    |
| Connecting Digital Output Signals                                                                                                    |
| Connecting Digital Output Signals     37       Connecting Counter/Timer Signals     39       Event Counting     39       Frequency Measurement     40                                       |
| Connecting Digital Output Signals     37       Connecting Counter/Timer Signals     39       Event Counting     39       Frequency Measurement     40       Edge-to-Edge Measurement     41 |

| Chapter 4: Verifying the Operation of a Module |
|------------------------------------------------|
| Running the Quick DataAcq Application45        |
| Testing Single-Value Analog Input  46          |
| Testing Single-Value Analog Output  47         |
| Testing Continuous Analog Input  48            |
| Testing Single-Value Digital Input  49         |
| Testing Single-Value Digital Output  50        |
| Testing Frequency Measurement                  |
| Testing Pulse Output 52                        |
| Part 2: Using Your Modulo 52                   |
|                                                |
| Chapter 5: Principles of Operation 55          |
| Analog Input Features                          |
| Input Resolution                               |
| Analog Input Channels                          |
| Specifying a Single Analog Input Channel       |
| Specifying One or More Analog Input Channels   |
| Input Ranges and Gains                         |
| Input Sample Clock Sources                     |
| Analog Input Conversion Modes                  |
| Single-Value Operations                        |
| Continuous Scan Mode                           |
| Input Triggers                                 |
| Data Transfer                                  |
| Data Format                                    |
| Converting a Binary Code to a Voltage63        |
| Converting a Twos Complement Code to a Voltage |
| Error Conditions                               |
| Analog Output Features                         |
| Output Resolution                              |
| Analog Output Channels                         |
| Specifying a Single Analog Output Channel      |
| Specifying Analog Output Channels              |
| Output Ranges and Gains                        |
| Output Trigger                                 |
| Output Clock                                   |
| Output Conversion Modes                        |
| Single-Value Operations                        |
| Continuous Output Mode                         |
| Data Transfer                                  |

| Data Format                                                                                                    |
|----------------------------------------------------------------------------------------------------|
| Converting a Voltage into a Binary Code68                                                                                                    |
| Converting a Voltage to a Twos Complement Code                                                                                                    |
| Error Conditions                                                                                                    |
| Digital I/O Features                                                                                                    |
| Digital I/O Lines                                                                                                    |
| Resolution                                                                                                    |
| Operation Modes                                                                                                    |
| Counter/Timer Features                                                                                                    |
| C/T Channels                                                                                                    |
| C/T Clock Sources                                                                                                    |
| Gate Types                                                                                                    |
| Pulse Duty Cycles                                                                                                    |
| Counter/Timer Operation Modes73                                                                                                    |
| Event Counting                                                                                                    |
| Frequency Measurement73                                                                                                    |
| Edge-to-Edge Measurement74                                                                                                    |
| Rate Generation                                                                                                    |
|                                                                                                    |
| Chapter 6: Supported Device Driver Conchilition 77                                                                                                    |
| Chapter 6: Supported Device Driver Capabilities                                                                                                    |
| Chapter 6: Supported Device Driver Capabilities.     77       Data Flow and Operation Options.     79       Buffering     80                                                                                                    |
| Chapter 6: Supported Device Driver Capabilities.     77       Data Flow and Operation Options.     79       Buffering     80       Triggered Scap Mode     80                                                                                                    |
| Chapter 6: Supported Device Driver Capabilities.     77       Data Flow and Operation Options.     79       Buffering     80       Triggered Scan Mode     80       Data Encoding     80                                                                                                    |
| Chapter 6: Supported Device Driver Capabilities.     77       Data Flow and Operation Options.     79       Buffering     80       Triggered Scan Mode     80       Data Encoding.     80       Chappels     81                                                                                                    |
| Chapter 6: Supported Device Driver Capabilities.77Data Flow and Operation Options.79Buffering80Triggered Scan Mode80Data Encoding.80Channels81Cain81                                                                                                    |
| Chapter 6: Supported Device Driver Capabilities.77Data Flow and Operation Options.79Buffering80Triggered Scan Mode80Data Encoding.80Channels81Gain81Panges82                                                                                                    |
| Chapter 6: Supported Device Driver Capabilities.77Data Flow and Operation Options.79Buffering80Triggered Scan Mode80Data Encoding.80Channels81Gain81Ranges82Pacelution82                                                                                                    |
| Chapter 6: Supported Device Driver Capabilities.77Data Flow and Operation Options.79Buffering80Triggered Scan Mode80Data Encoding.80Channels81Gain81Ranges82Resolution82Thermoscourbe and PTD Support82                                                                                                    |
| Chapter 6: Supported Device Driver Capabilities.77Data Flow and Operation Options.79Buffering80Triggered Scan Mode80Data Encoding.80Channels81Gain81Ranges82Resolution82Thermocouple and RTD Support.83IEPE Support83                                                                                              |
| Chapter 6: Supported Device Driver Capabilities.77Data Flow and Operation Options.79Buffering80Triggered Scan Mode80Data Encoding.80Channels81Gain81Ranges82Resolution82Thermocouple and RTD Support.83Triggeres84                                                                                                 |
| Chapter 6: Supported Device Driver Capabilities.77Data Flow and Operation Options.79Buffering80Triggered Scan Mode80Data Encoding.80Channels81Gain81Ranges82Resolution82Thermocouple and RTD Support.83IEPE Support.83Triggers84Cleaks85                                                                           |
| Chapter 6: Supported Device Driver Capabilities.77Data Flow and Operation Options.79Buffering80Triggered Scan Mode80Data Encoding.80Channels81Gain81Ranges82Resolution82Thermocouple and RTD Support.83IEPE Support.83Triggers84Clocks85Counter / Timors86                                                         |
| Chapter 6: Supported Device Driver Capabilities.77Data Flow and Operation Options.79Buffering80Triggered Scan Mode80Data Encoding.80Channels81Gain81Ranges82Resolution82Thermocouple and RTD Support.83IEPE Support.83Triggers84Clocks.85Counter/Timers86                                                          |
| Chapter 6: Supported Device Driver Capabilities.77Data Flow and Operation Options.79Buffering80Triggered Scan Mode.80Data Encoding.80Channels81Gain81Ranges .82Resolution82Thermocouple and RTD Support.83IEPE Support.83Triggers84Clocks.85Counter/Timers86Chapter 7: Troubleshooting89                           |
| Chapter 6: Supported Device Driver Capabilities.77Data Flow and Operation Options.79Buffering80Triggered Scan Mode80Data Encoding.80Channels81Gain81Ranges82Resolution82Thermocouple and RTD Support.83IEPE Support.83Triggers84Clocks.85Counter/Timers86Chapter 7: Troubleshooting89General Checklist.90          |
| Chapter 6: Supported Device Driver Capabilities.77Data Flow and Operation Options.79Buffering .80Triggered Scan Mode80Data Encoding.80Channels .81Gain .81Ranges .82Resolution .82Thermocouple and RTD Support.83IEPE Support.83Triggers .84Clocks .85Counter/Timers .89General Checklist .90Technical Support .92 |

Contents

| Chapter 8: Calibration                                              |
|---------------------------------------------------------------------|
| Using the DT9812 Series Calibration Utility                         |
| Calibrating the Analog Input Subsystem                              |
| Connecting a Precision Voltage Source                               |
| Using the Auto-Calibration Procedure98                              |
| Using the Manual Calibration Procedure                              |
| Calibrating the Analog Output Subsystem                             |
| Appendix A: Specifications                                          |
| Analog Input Specifications                                         |
| Analog Output Specifications                                        |
| Digital I/O Specifications                                          |
| Counter/Timer Specifications                                        |
| External Trigger Specifications                                     |
| External Clock Specifications                                       |
| Power, Physical, and Environmental Specifications                   |
| Regulatory Specifications 111                                       |
| Mating Connector Specifications 112                                 |
| Appendix B: Screw Terminal and Connector Pin Assignments            |
| Screw Terminal Assignments                                          |
| DT9812-2.5V, DT9812-10V, and DT9812A Screw Terminal Assignments 114 |
| DT9813-10V and DT9813A Screw Terminal Assignments                   |
| DT9814-10V and DT9814A Screw Terminal Assignments                   |
| DT9812-10V-OEM Connector Pin Assignments 117                        |
| Index                                                               |

## About this Manual

The first part of this manual describes how to install and set up your DT9812, DT9813, and DT9814 Series modules and software, and verify that your modules are working properly.

The second part of this manual describes the features of the DT9812, DT9813, and DT9814 Series modules, the capabilities of the device driver, and how to program the modules using the DT-Open Layers for .NET Class Library<sup>™</sup> software. Troubleshooting information is also provided.

**Note:** For information on checking system requirements, installing the software, and viewing the documentation, refer to the README file on the OMNI CD.

For more information on the class library, refer to the *DT-Open Layers for .NET Class Library User's Manual*. If you are using the DataAcq SDK or a software application to program your device, refer to the documentation for that software for more information.

If the information applies to a specific module, this manual uses the specific product name, such as DT9812-10V. Otherwise, the series name, such as DT9812 Series, is used.

#### **Intended Audience**

This document is intended for engineers, scientists, technicians, or others responsible for using and/or programming the modules for data acquisition operations in the Microsoft® Windows® XP, Windows Vista®, or Windows 7 operating system. It is assumed that you have some familiarity with data acquisition principles and that you understand your application.

#### How this Manual is Organized

This manual is organized as follows:

- Chapter 1, "Overview," describes the major features of the DT9812, DT9813, and DT9814 Series modules, as well as the supported software and accessories for the modules.
- Chapter 2, "Setting Up and Installing the Module," describes how to install the module and how to configure the device driver.
- Chapter 3, "Wiring Signals to the Module," describes how to wire signals to the module.
- Chapter 4, "Verifying the Operation of a Module," describes how to verify the operation of the module with the Quick DataAcq application.
- Chapter 5, "Principles of Operation," describes all of the features of the modules and how to use them in your application.
- Chapter 6, "Supported Device Driver Capabilities," lists the data acquisition subsystems and the associated features accessible using the device driver.

- Chapter 7, "Troubleshooting," provides information that you can use to resolve problems with a module and device driver, should they occur.
- Chapter 8, "Calibration," describes how to calibrate the analog I/O circuitry of the 10V modules.
- Appendix A, "Specifications," lists the specifications of the modules.
- Appendix B, "Screw Terminal and Connector Pin Assignments," shows the screw terminal assignments of the modules.
- An index completes this manual.

#### **Conventions Used in this Manual**

The following conventions are used in this manual:

- Notes provide useful information or information that requires special emphasis, cautions provide information to help you avoid losing data or damaging your equipment, and warnings provide information to help you avoid catastrophic damage to yourself or your equipment.
- Items that you select or type are shown in **bold**.

#### **Related Information**

Refer to the following documents for more information on using the DT9812, DT9813, and DT9814 Series modules:

- *Benefits of the Universal Serial Bus for Data Acquisition.* This white paper describes why USB is an attractive alternative for data acquisition. It is available on the Data Translation web site (www.datatranslation.com).
- *Measure Foundry Manual* (UM-19298) and online help. These documents describe how to use Measure Foundry<sup>™</sup> to build drag-and-drop test and measurement applications for Data Translation<sup>®</sup> data acquisition devices.
- *DT-Open Layers for .NET User's Manual* (UM-22161). For programmers who are developing their own application programs using Visual C# or Visual Basic .NET, this manual describes how to use the DT-Open Layers for .NET Class Library to access the capabilities of Data Translation data acquisition devices.
- *DataAcq SDK User's Manual* (UM-18326). For programmers who are developing their own application programs using the Microsoft C compiler, this manual describes how to use the DT-Open Layers DataAcq SDK<sup>™</sup> to access the capabilities of Data Translation data acquisition devices.
- *DTx-EZ Getting Started Manual* (UM-15428). This manual describes how to use the ActiveX controls provided in DTx-EZ<sup>™</sup> to access the capabilities of Data Translation data acquisition devices in Microsoft Visual Basic® or Visual C++®.

- DAQ Adaptor for MATLAB (UM-22024). This document describes how to use Data Translation's DAQ Adaptor to provide an interface between the MATLAB Data Acquisition subsystem from The MathWorks and Data Translation's DT-Open Layers architecture.
- *LV-Link Online Help*. This help file describes how to use LV-Link<sup>™</sup> with the LabVIEW<sup>™</sup> graphical programming language to access the capabilities of Data Translation data acquisition devices.
- Microsoft Windows XP, Windows Vista, or Windows 7 documentation.
- USB web site (http://www.usb.org).

#### Where To Get Help

Should you run into problems installing or using a module, the Data Translation Technical Support Department is available to provide technical assistance. Refer to Chapter 7 starting on page 89 for more information. If you are outside the United States or Canada, call your local distributor, whose number is listed on our web site (www.datatranslation.com).

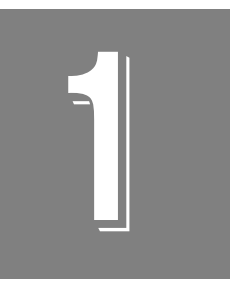

## **Overview**

| Key Hardware Features     | 4 |
|---------------------------|---|
| Supported Software        | 5 |
| Getting Started Procedure | 6 |

### Key Hardware Features

The DT9812, DT9813, and DT9814 Series modules are economy, multifunction mini-instruments. Table 1 lists the key features of each module.

| Module                                        | Analog Inputs | Analog Outputs | I/O Range   | Analog Input<br>Sample Rate | Analog Output<br>Update Rate | Digital I/O |
|-----------------------------------------------|---------------|----------------|-------------|-----------------------------|------------------------------|-------------|
| DT9812-2.5V                                   | 8 SE          | 2              | 0 to 2.44 V | 50 kS/s                     | 50 kS/s                      | 8 in/ 8 out |
| DT9812-10V and<br>DT9812-10V-OEM <sup>a</sup> | 8 SE          | 2              | ±10 V       | 50 kS/s                     | 50 kS/s                      | 8 in/ 8 out |
| DT9812A                                       | 8 SE          | 2              | ±10 V       | 100 kS/s                    | 75 kS/s                      | 8 in/ 8 out |
| DT9813-10V                                    | 16 SE         | 2              | ±10 V       | 50 kS/s                     | 50 kS/s                      | 4 in/ 4 out |
| DT9813A                                       | 16 SE         | 2              | ±10 V       | 100 kS/s                    | 75 kS/s                      | 4 in/ 4 out |
| DT9814-10V                                    | 24 SE         | 2              | ±10 V       | 50 kS/s                     | 50 kS/s                      |             |
| DT9814A                                       | 24 SE         | 2              | ±10 V       | 100 kS/s                    | 75 kS/s                      |             |

Table 1: Key Features of the DT9812, DT9813, and DT9814 Series Modules

a. The DT9812-10V-OEM is an uncased, board-level module provided for OEM customers. Rather than provide screw terminals, this module provides 2, 20-pin connectors for connecting I/O signals.

All modules provide the following features:

- 32-location analog input channel-gain list; you can cycle through the channel-gain list using continuous scan mode
- 2-location output channel list; you can update both DACs simultaneously at the maximum analog output update rate
- 12-bit resolution
- One 32-bit counter/timer channel for performing event counting, frequency measurement, edge-to-edge measurement, and rate generation (continuous pulse output) operations
- Internal and external A/D clock sources
- Internal and external A/D trigger sources
- No external power supply required

### Supported Software

The following software is available for use with the DT9812, DT9813, and DT9814 Series modules, and is provided on the OMNI CD:

- **Device Driver** The DT9812, DT9813, or DT9814 Series Device Driver allows you to use these modules with any of the supported software packages or utilities. Refer to Chapter 2 for more information on configuring the device driver.
- Quick DataAcq application The Quick DataAcq application provides a quick way to get up and running using a DT9812, DT9813, or DT9814 Series module. Using this application, you can verify key features of the modules, display data on the screen, and save data to disk. Refer to Chapter 4 for more information on using the Quick DataAcq application.
- The quickDAQ application An evaluation version of this .NET application is included on the Data Acquisition OMNI CD. quickDAQ lets you acquire analog data from all devices supported by DT-Open Layers for .NET software at high speed, plot it during acquisition, analyze it, and/or save it to disk for later analysis.
- **DT-Open Layers for .NET Class Library** Use this class library if you want to use Visual C# or Visual Basic for .NET to develop your own application software for a DT9812, DT9813, or DT9814 Series module using Visual Studio 2003 or Visual Studio 2005; the class library complies with the DT-Open Layers standard.
- DataAcq SDK Use the Data Acq SDK if you want to use Visual Studio 6.0 and Microsoft C or C++ to develop your own application software for a DT9812, DT9813, or DT9814 Series module using Windows XP, Windows Vista, or Windows 7; the DataAcq SDK complies with the DT-Open Layers standard.
- **DTx-EZ** Use this optional software package if you want to use ActiveX controls to access the capabilities of your modules using Microsoft Visual Basic or Visual C++; DTx-EZ complies with the DT-Open Layers standard.
- **DAQ Adaptor for MATLAB** Data Translation's DAQ Adaptor provides an interface between the MATLAB Data Acquisition (DAQ) subsystem from The MathWorks and Data Translation's DT-Open Layers architecture.
- **Measure Foundry** An evaluation version of this software is included or provided via a link on the OMNI CD. DT Measure Foundry is drag-and-drop test and measurement application builder designed to give you top performance with ease-of-use development. Order the full development version of this software package to develop your own application using real hardware.
- LV-Link An evaluation version of LV-Link is included on the OMNI CD. Use this software package if you want to use the LabVIEW graphical programming language to access the capabilities of your modules.

### **Getting Started Procedure**

The flow diagram shown in Figure 1 illustrates the steps needed to get started using the modules. This diagram is repeated in each chapter; the shaded area in the diagram shows you where you are in the getting started procedure.

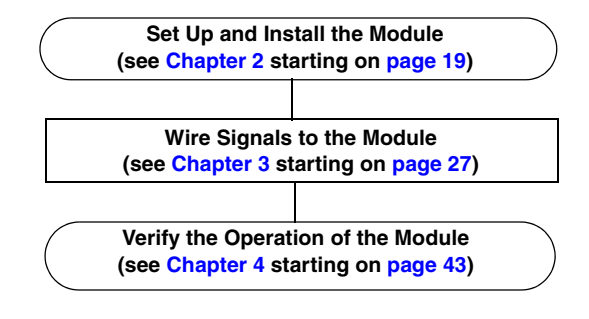

Figure 1: Getting Started Flow Diagram

# Part 1: Getting Started

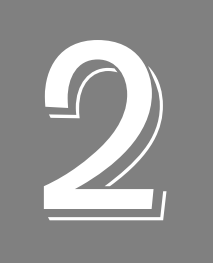

## Setting Up and Installing the Module

| Unpacking                                | 21 |
|------------------------------------------|----|
| Attaching Modules to the Computer        | 22 |
| Changing the Name of a Module (Optional) | 25 |

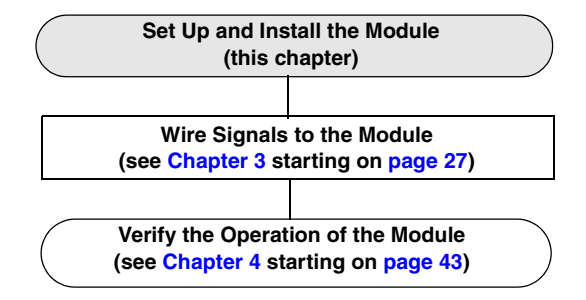

## Unpacking

Open the shipping box and verify that the following items are present:

- DT9812, DT9813, or DT9814 Series module
- OMNI CD
- USB cable (not provided with OEM versions of a module)

If an item is missing or damaged, contact Data Translation. If you are in the United States, call the Customer Service Department at (508) 481-3700, ext. 1323. An application engineer will guide you through the appropriate steps for replacing missing or damaged items. If you are located outside the United States, call your local distributor, listed on Data Translation's web site (www.datatranslation.com).

**Note:** The DT9812, DT9813, and DT9814 Series modules are factory-calibrated. The DT9812-2.5V module requires no further adjustment. If you want to recalibrate the DT9812-10V, DT9812-10V-OEM, DT9813-10V, DT9814-10V, DT9812A, DT9813A, or DT9814A module, refer to Chapter 8 starting on page 95.

### Attaching Modules to the Computer

This section describes how to attach a module to the host computer.

**Note:** The DT9812-10V-OEM module contains a 5-pin USB header instead of a standard USB connector (see page 118 for the pin assignments of this header). To connect to the DT9812-10V-OEM module, you need to purchase the Bulgin USB cable (part#14193). This cable has a 5-pin header on one end for connecting to the module and a standard USB connector on the other end for connecting to the host computer.

Most computers have several USB ports that allow direct connection to USB devices. If your application requires more modules than you have USB ports for, you can expand the number of USB devices attached to a single USB port by using expansion hubs. For more information, refer to page 23.

You can unplug a module, and then plug it in again, if you wish, without causing damage. This process is called hot-swapping. Your application may take a few seconds to recognize a module once it is plugged back in.

You must install the device driver before connecting your module to the host computer.

#### **Connecting Directly to the USB Ports**

To connect a DT9812, DT9813, or DT9814 Series module directly to the USB ports of your computer, do the following:

- 1. Attach one end of the USB cable to the USB connector on the module.
- **2.** Attach the other end of the USB cable to one of the USB ports on the host computer, as shown in Figure 2.

*The operating system automatically detects the USB module and starts the Found New Hardware wizard.* 

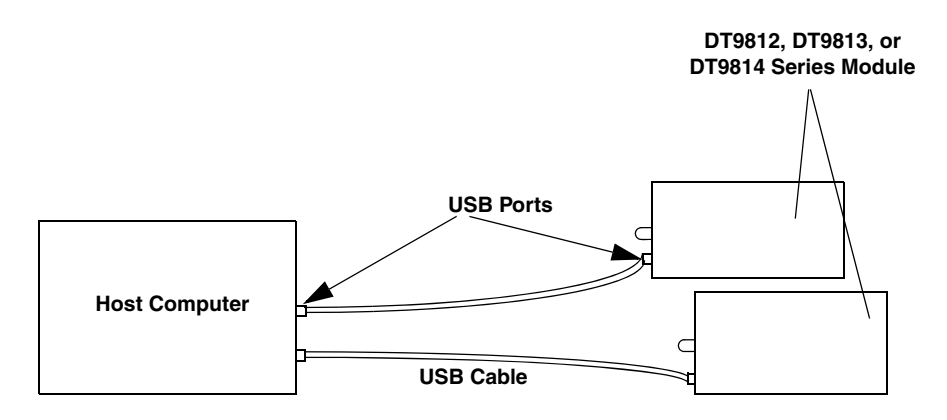

Figure 2: Attaching the Module to the Host Computer

- 3. For Windows Vista:
  - a. Click Locate and install driver software (recommended). The popup message "Windows needs your permission to continue" appears.
  - **b.** Click **Continue**. *The Windows Security dialog box appears.*
  - **c.** Click **Install this driver software anyway**. *The LED on the module turns green.*

For Windows XP:

- **a.** Click **Next** and/or **Finish** as required in the wizard. Once the firmware is loaded, the wizard restarts to initiate the firmware to accept commands.
- **b.** Click **Next** and/or **Finish** again. *The LED on the module turns green.*

Note: Windows 7 finds the device automatically.

4. Repeat these steps to attach another module to the host computer, if desired.

#### **Connecting to an Expansion Hub**

Expansion hubs are powered by their own external power supply. The practical number of DT9812, DT9813, and/or DT9814 Series modules that you can connect to a single USB port depends on the throughput you want to achieve.

To connect multiple modules to an expansion hub, do the following:

- **1.** Attach one end of the USB cable to the module and the other end of the USB cable to an expansion hub.
- 2. Connect the power supply for the expansion hub to an external power supply.
- **3.** Connect the expansion hub to the USB port on the host computer using another USB cable.

*The operating system automatically detects the USB device and starts the Found New Hardware wizard.* 

- 4. For Windows Vista:
  - **a.** Click **Locate and install driver software (recommended**). *The popup message "Windows needs your permission to continue" appears.*
  - **b.** Click **Continue**. *The Windows Security dialog box appears.*
  - **c.** Click **Install this driver software anyway**. *The LED on the module turns green.*

For Windows XP:

- **a.** Click **Next** and/or **Finish** as required in the wizard. Once the firmware is loaded, the wizard restarts to initiate the firmware to accept commands.
- **b.** Click **Next** and/or **Finish** again. *The LED on the module turns green.*

Note: Windows 7 finds the device automatically.

**5.** Repeat these steps until you have attached the number of expansion hubs (up to five) and modules (up to four per hub) that you require. Refer to Figure 3. *The operating system automatically detects the USB devices as they are installed.* 

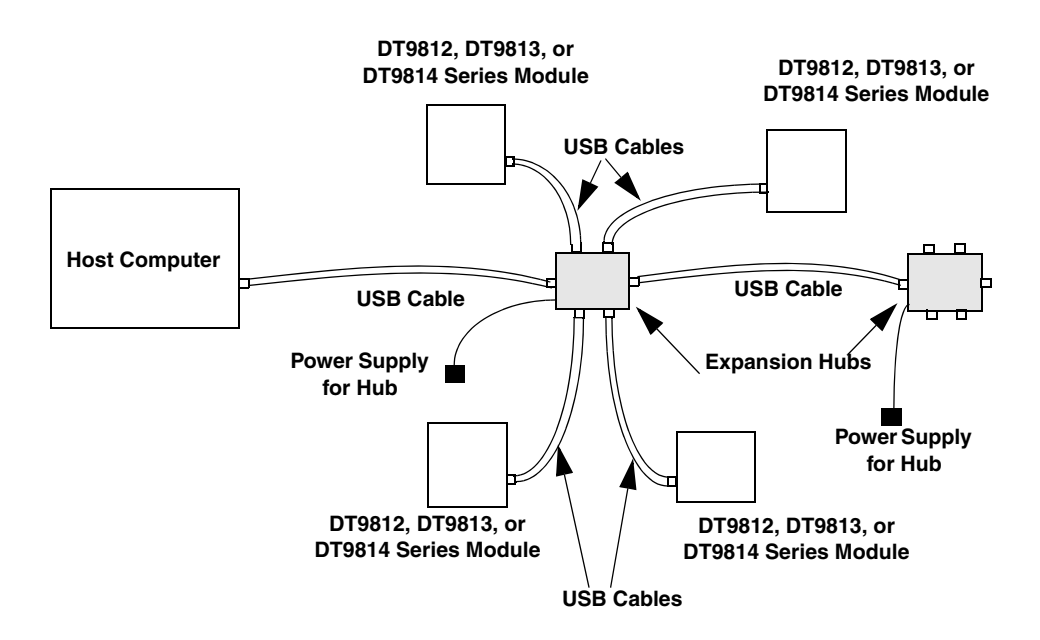

Figure 3: Attaching Multiple DT9812, DT9813, and/or DT9814 Series Modules Using Expansion Hubs

## Changing the Name of a Module (Optional)

To change the name of a module, configure the device driver as follows:

- 1. From the Windows Start menu, select Settings | Control Panel.
- **2.** From the Control Panel, double-click **Open Layers Control Panel**. *The Data Acquisition Control Panel dialog box appears.*
- **3.** Click the DT9812, DT9813, or DT9814 Series module that you want to rename, and then click **Edit Name**.
- **4.** Enter a new name for the module, and then click **OK**. The name is used to identify the module in all subsequent applications.
- 5. When you are finished configuring the module, click Close.
- 6. Repeat steps 3 to 5 for the other modules that you want to configure.
- 7. Close the Data Acquisition Control Panel dialog box.

Continue with the instructions on wiring in Chapter 3 starting on page 27.

Chapter 2

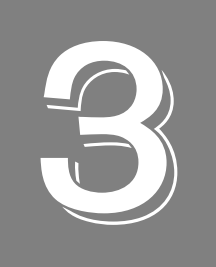

## Wiring Signals to the Module

| Preparing to Wire Signals        | 29 |
|----------------------------------|----|
| Connecting Analog Input Signals  | 34 |
| Connecting Analog Output Signals | 35 |
| Connecting Digital I/O Signals   | 36 |
| Connecting Counter/Timer Signals | 39 |

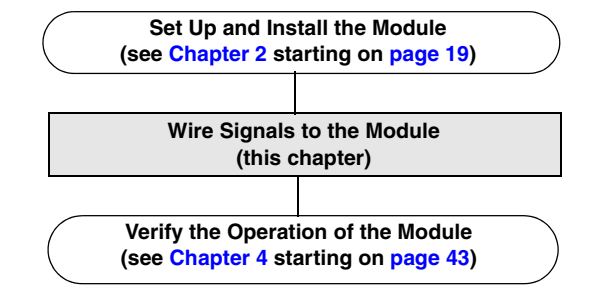

### **Preparing to Wire Signals**

This section provides information about wiring signals to a DT9812, DT9813, or DT9814 Series module.

#### Wiring Recommendations

Keep the following recommendations in mind when wiring signals to a DT9812, DT9813, or DT9814 Series module:

- Follow standard ESD procedures when wiring signals to the module.
- Use individually shielded twisted-pair wire (size 16 to 26 AWG) in highly noisy electrical environments.
- Separate power and signal lines by using physically different wiring paths or conduits.
- To avoid noise, do not locate the box and cabling next to sources that produce high electromagnetic fields, such as large electric motors, power lines, solenoids, and electric arcs, unless the signals are enclosed in a mumetal shield.
- Prevent electrostatic discharge to the I/O while the box is operational.
- Connect all unused analog input channels to analog ground.

## Wiring Signals to a DT9812-2.5V, DT9812-10V, DT9812A, DT9813-10V, DT9813A, DT9814-10V, or DT9814A Module

For the DT9812-2.5V, DT9812-10V, DT9812A, DT9813-10V, DT9813A, DT9814-10V, and DT9814A modules, you wire signals to the screw terminals on the module. Table 2 lists the screw terminal assignments for the DT9812-2.5V, DT9812-10V, and DT9812A modules. Table 3 lists the screw terminals for the DT9813-10V and DT9813A modules. Table 4 lists the screw terminals for the DT9814-10V, and DT9814A modules.

| Screw<br>Terminal | Signal         | Screw<br>Terminal | Signal           |
|-------------------|----------------|-------------------|------------------|
| 20                | USB +5 V Out   | 40                | Ext Trigger      |
| 19                | Ground         | 39                | Ext Clock        |
| 18                | Counter 0 In   | 38                | Ground           |
| 17                | Counter 0 Out  | 37                | Digital Output 7 |
| 16                | Counter 0 Gate | 36                | Digital Output 6 |
| 15                | Ground         | 35                | Digital Output 5 |
| 14                | DAC 1          | 34                | Digital Output 4 |
| 13                | DAC 1 Return   | 33                | Digital Output 3 |
| 12                | DAC 0          | 32                | Digital Output 2 |

Table 2: DT9812-2.5V, DT9812-10V, DT9812A Screw Terminal Assignments

| Screw<br>Terminal | Signal                       | Screw<br>Terminal | Signal           |
|-------------------|------------------------------|-------------------|------------------|
| 11                | DAC 0 Return                 | 31                | Digital Output 1 |
| 10                | 2.5 V Reference <sup>a</sup> | 30                | Digital Output 0 |
| 9                 | Analog Ground                | 29                | Ground           |
| 8                 | Analog Input CH7             | 28                | Digital Input 7  |
| 7                 | Analog Input CH6             | 27                | Digital Input 6  |
| 6                 | Analog Input CH5             | 26                | Digital Input 5  |
| 5                 | Analog Input CH4             | 25                | Digital Input 4  |
| 4                 | Analog Input CH3             | 24                | Digital Input 3  |
| 3                 | Analog Input CH2             | 23                | Digital Input 2  |
| 2                 | Analog Input CH1             | 22                | Digital Input 1  |
| 1                 | Analog Input CH0             | 21                | Digital Input 0  |

#### Table 2: DT9812-2.5V, DT9812-10V, DT9812A Screw Terminal Assignments (cont.)

a. For the DT9812-10V module, this reference is 2.5 V. For the DT9812-2.5V module, this reference is 2.44 V.

| Table 3: DT9813-10V and DT9813A | Screw Terminal | Assignments |
|---------------------------------|----------------|-------------|
|---------------------------------|----------------|-------------|

| Screw<br>Terminal | Signal           | Screw<br>Terminal | Signal            |
|-------------------|------------------|-------------------|-------------------|
| 20                | USB +5 V Out     | 40                | Ext Trigger       |
| 19                | Ground           | 39                | Ext Clock         |
| 18                | Counter 0 In     | 38                | Ground            |
| 17                | Counter 0 Out    | 37                | Digital Input 3   |
| 16                | Counter 0 Gate   | 36                | Digital Input 2   |
| 15                | Ground           | 35                | Digital Input 1   |
| 14                | DAC 1            | 34                | Digital Input 0   |
| 13                | DAC 1 Return     | 33                | Digital Output 3  |
| 12                | DAC 0            | 32                | Digital Output 2  |
| 11                | DAC 0 Return     | 31                | Digital Output 1  |
| 10                | 2.5 V Reference  | 30                | Digital Output 0  |
| 9                 | Analog Ground    | 29                | Ground            |
| 8                 | Analog Input CH7 | 28                | Analog Input CH15 |
| 7                 | Analog Input CH6 | 27                | Analog Input CH14 |
| 6                 | Analog Input CH5 | 26                | Analog Input CH13 |

| Screw<br>Terminal | Signal           | Screw<br>Terminal | Signal            |
|-------------------|------------------|-------------------|-------------------|
| 5                 | Analog Input CH4 | 25                | Analog Input CH12 |
| 4                 | Analog Input CH3 | 24                | Analog Input CH11 |
| 3                 | Analog Input CH2 | 23                | Analog Input CH10 |
| 2                 | Analog Input CH1 | 22                | Analog Input CH9  |
| 1                 | Analog Input CH0 | 21                | Analog Input CH8  |

#### Table 3: DT9813-10V and DT9813A Screw Terminal Assignments (cont.)

#### Table 4: DT9814-10V and DT9814A Screw Terminal Assignments

| Screw<br>Terminal | Signal           | Screw<br>Terminal | Signal            |
|-------------------|------------------|-------------------|-------------------|
| 20                | USB +5 V Out     | 40                | Ext Trigger       |
| 19                | Ground           | 39                | Ext Clock         |
| 18                | Counter 0 In     | 38                | Ground            |
| 17                | Counter 0 Out    | 37                | Analog Input CH23 |
| 16                | Counter 0 Gate   | 36                | Analog Input CH22 |
| 15                | Ground           | 35                | Analog Input CH21 |
| 14                | DAC 1            | 34                | Analog Input CH20 |
| 13                | DAC 1 Return     | 33                | Analog Input CH19 |
| 12                | DAC 0            | 32                | Analog Input CH18 |
| 11                | DAC 0 Return     | 31                | Analog Input CH17 |
| 10                | 2.5 V Reference  | 30                | Analog Input CH16 |
| 9                 | Analog Ground    | 29                | Ground            |
| 8                 | Analog Input CH7 | 28                | Analog Input CH15 |
| 7                 | Analog Input CH6 | 27                | Analog Input CH14 |
| 6                 | Analog Input CH5 | 26                | Analog Input CH13 |
| 5                 | Analog Input CH4 | 25                | Analog Input CH12 |
| 4                 | Analog Input CH3 | 24                | Analog Input CH11 |
| 3                 | Analog Input CH2 | 23                | Analog Input CH10 |
| 2                 | Analog Input CH1 | 22                | Analog Input CH9  |
| 1                 | Analog Input CH0 | 21                | Analog Input CH8  |

#### Wiring Signals to the DT9812-10V-OEM Module

The DT9812-10V-OEM module provides two 20-pin connectors (Analog I/O connector and Digital I/O connector) for wiring signals. Figure 4 shows the location of these two connectors:

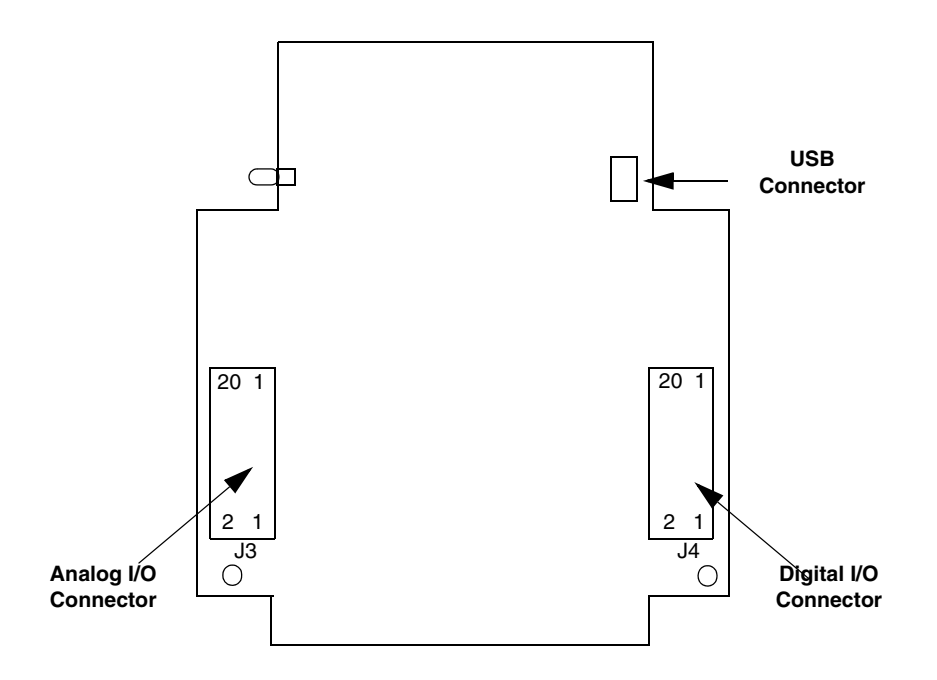

Figure 4: Layout of the DT9812-10V-OEM Module

Table 5 lists the pin assignments for the Analog I/O connector on the DT9812-10V-OEM module.

| Pin | Signal           | Pin | Signal           |
|-----|------------------|-----|------------------|
| 20  | USB +5 V Out     | 19  | Ground           |
| 18  | Counter 0 In     | 17  | Counter 0 Out    |
| 16  | Counter 0 Gate   | 15  | Ground           |
| 14  | DAC 1            | 13  | DAC 1 Return     |
| 12  | DAC 0            | 11  | DAC 0 Return     |
| 10  | 2.5 V Reference  | 9   | Analog Ground    |
| 8   | Analog Input CH7 | 7   | Analog Input CH6 |
| 6   | Analog Input CH5 | 5   | Analog Input CH4 |
| 4   | Analog Input CH3 | 3   | Analog Input CH2 |
| 2   | Analog Input CH1 | 1   | Analog Input CH0 |

Table 5: Analog I/O Connector Pin Assignments on the DT9812-10V-OEM Module

Table 6 lists the pin assignments for the Digital I/O connector on the DT9812-10V-OEM module.

| Pin | Signal           | Pin | Signal           |
|-----|------------------|-----|------------------|
| 20  | Ext Trigger      | 19  | Ext Clock        |
| 18  | Ground           | 17  | Digital Output 7 |
| 16  | Digital Output 6 | 15  | Digital Output 5 |
| 14  | Digital Output 4 | 13  | Digital Output 3 |
| 12  | Digital Output 2 | 11  | Digital Output 1 |
| 10  | Digital Output 0 | 9   | Ground           |
| 8   | Digital Input 7  | 7   | Digital Input 6  |
| 6   | Digital Input 5  | 5   | Digital Input 4  |
| 4   | Digital Input 3  | 3   | Digital Input 2  |
| 2   | Digital Input 1  | 1   | Digital Input 0  |

Table 6: Digital I/O Connector Pin Assignments on the DT9812-10V-OEM Module

## **Connecting Analog Input Signals**

The DT9812 Series modules support 8 single-ended analog input channels. The DT9813-10V and DT9813A module support 16 single-ended analog input channels; the DT9814-10V and DT9814A support 24 single-ended analog input channels.

Figure 5 shows how to connect single-ended voltage input signals (channels 0 and 1, in this case) to the module.

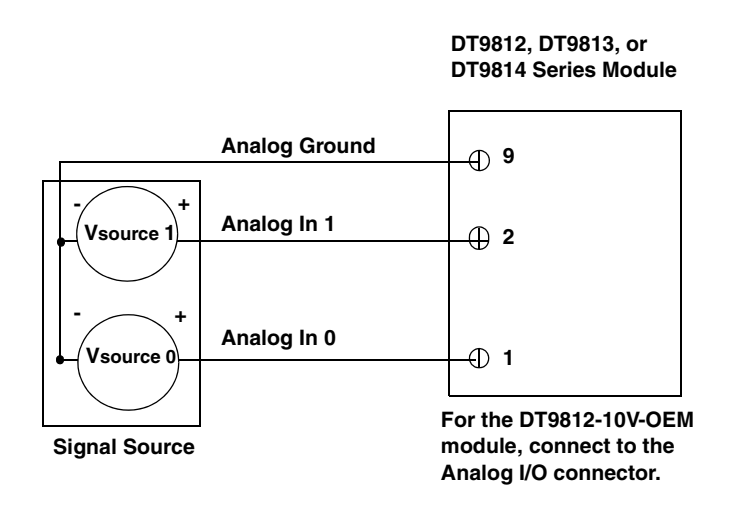

Figure 5: Connecting Single-Ended Analog Inputs

## **Connecting Analog Output Signals**

The DT9812, DT9813, and DT9814 Series modules support two analog output channels (DAC0 and DAC1). Figure 6 shows how to connect an analog output voltage signal (DAC0, in this case) to one of these modules.

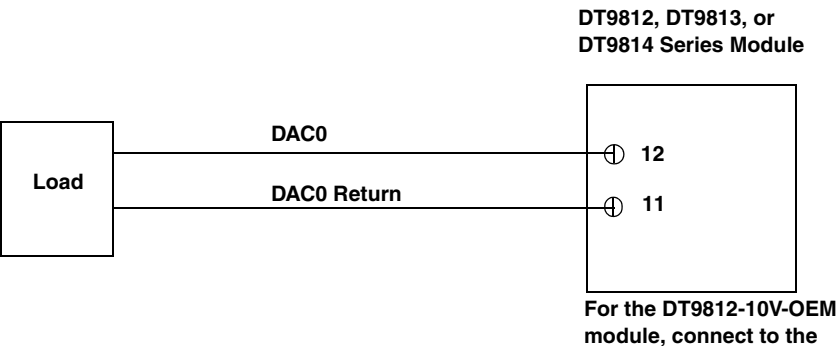

module, connect to the Analog I/O connector.

**Figure 6: Connecting Analog Outputs** 

### **Connecting Digital I/O Signals**

The DT9812 Series modules support eight fixed digital input lines and eight fixed digital output lines. The DT9813-10V and DT9813A modules support four fixed digital input lines and four fixed digital output lines. (The DT9814-10V and DT9814A modules do not support digital I/O operations.) The following sections describe how to connect digital input and digital output lines to these modules.

#### **Connecting Digital Input Lines**

Figure 7 shows how to connect digital input signals (lines 0 and 1, in this case) to a DT9812-2.5V, DT9812-10V, or DT9812A module.

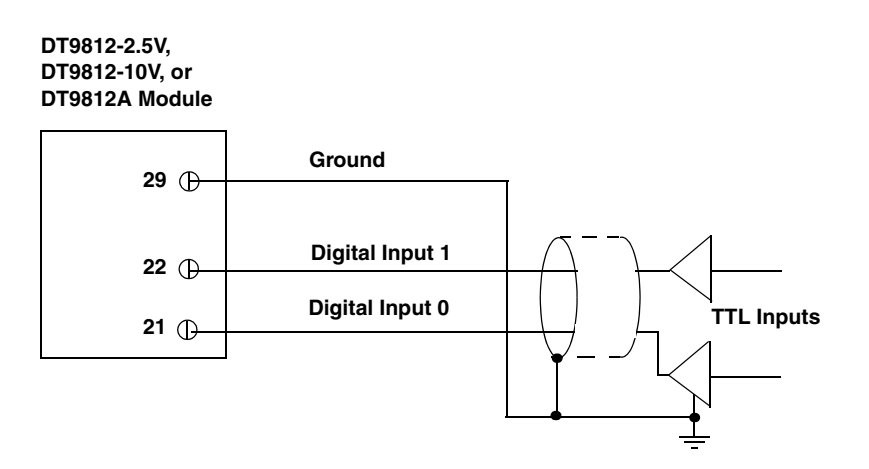

#### Figure 7: Connecting Digital Inputs to the DT9812-2.5V, DT9812-10V, or DT9812A Module

Figure 8 shows how to connect digital input signals (lines 0 and 1) to a DT9812-10V-OEM module.

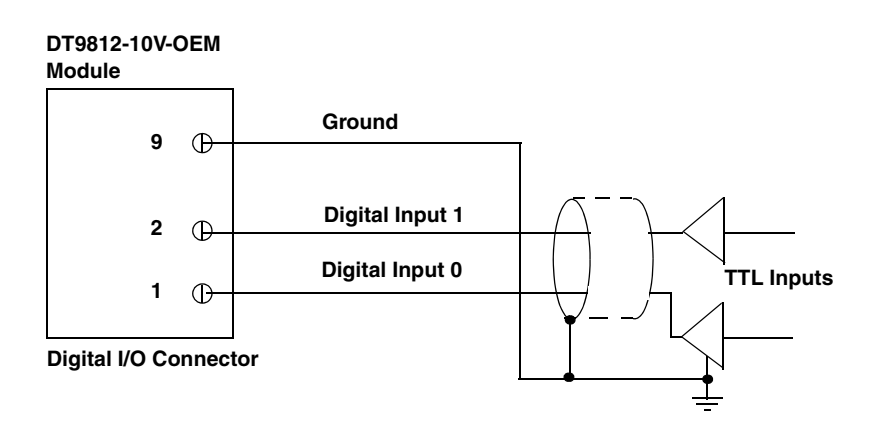

Figure 8: Connecting Digital Inputs to the DT9812-10V-OEM Module
Figure 9 shows how to connect digital input signals (lines 0 and 1) to the screw terminals of a DT9813-10V or DT9813A module.

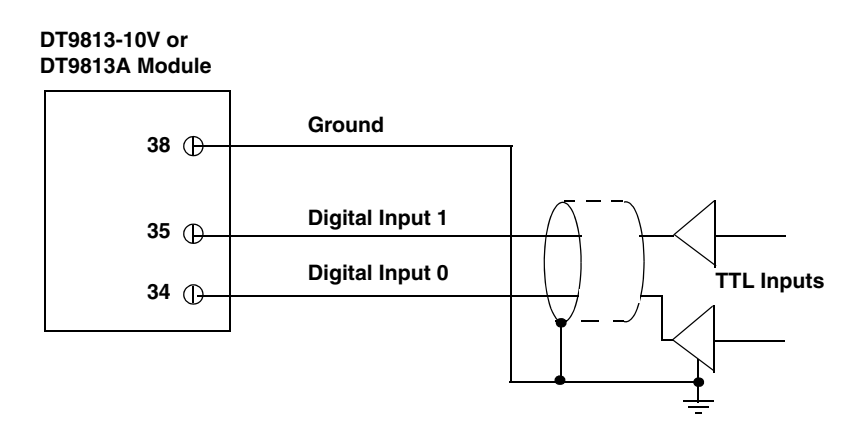

Figure 9: Connecting Digital Inputs to the DT9813-10V Module

#### **Connecting Digital Output SIgnals**

Figure 10 shows how to connect digital output signals (line 0, in this case) to a DT9812-2.5V, DT9812-10V, DT9812A, DT9813-10V, or DT9813A module.

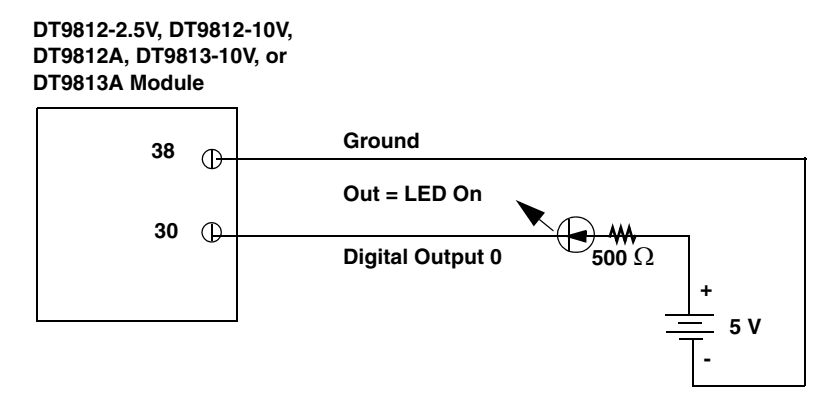

Figure 10: Connecting Digital Outputs to the DT9812-2.5V, DT9812-10V, DT9812A, DT9813-10V, or DT9813A Module

**Note:** While the DT9812 Series modules have 8 digital outlines, the DT9813-10V module has only four digital output lines (screw terminals 30 through 33).

Figure 11 shows how to connect a digital output signal to a DT9812-10V-OEM module.

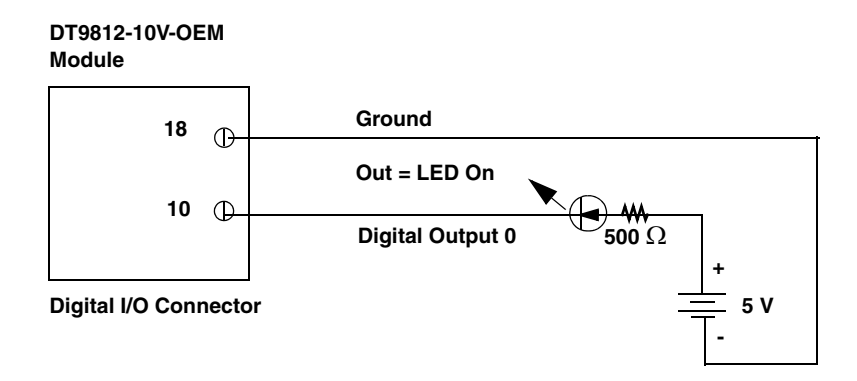

Figure 11: Connecting Digital Outputs to the DT9812-10V-OEM Module

## **Connecting Counter/Timer Signals**

DT9812, DT9813, and DT9814 Series modules provide one counter/timer that you can use for the following operations:

- Event counting
- Frequency measurement
- Edge-to-edge measurement
- Continuous pulse output (rate generation)

This section describes how to connect counter/timer signals for these operation modes. Refer to page 71 for more information about using the counter/timers.

#### **Event Counting**

Figure 12 shows how to connect counter/timer signals to the module to perform an event counting operation using an external gate.

In this example, the counter counts the number of rising edges that occur on the Counter 0 In signal when the Counter 0 Gate signal is in the active state (as specified by software). Refer to page 73 for more information.

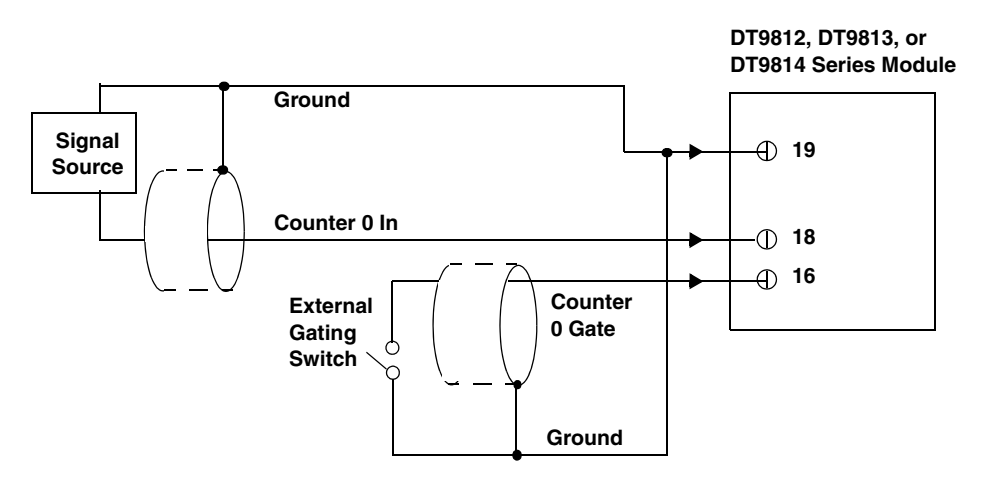

Figure 12: Connecting Counter/Timer Signals for an Event Counting Operation Using an External Gate

Figure 13 shows how to connect counter/timer signals to the module to perform an event counting operation without using a gate (also called a software gate). The counter counts the number of rising edges that occur on the Counter 0 In signal.

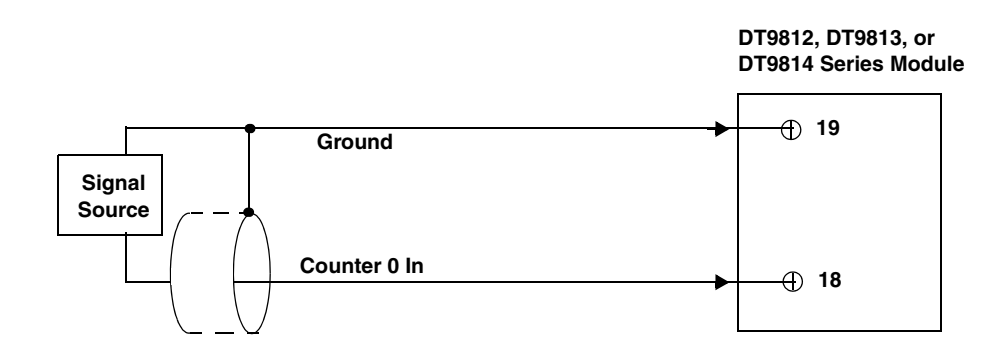

Figure 13: Connecting Counter/Timer Signals for an Event Counting Operation Without Using a Gate

#### **Frequency Measurement**

One way to measure frequency is to connect a pulse of a known duration to the Counter 0 Gate signal, as shown in Figure 14. In this case, the frequency of the Counter 0 In signal is the number of counts divided by the period of the signal connected to the Counter 0 Gate input.

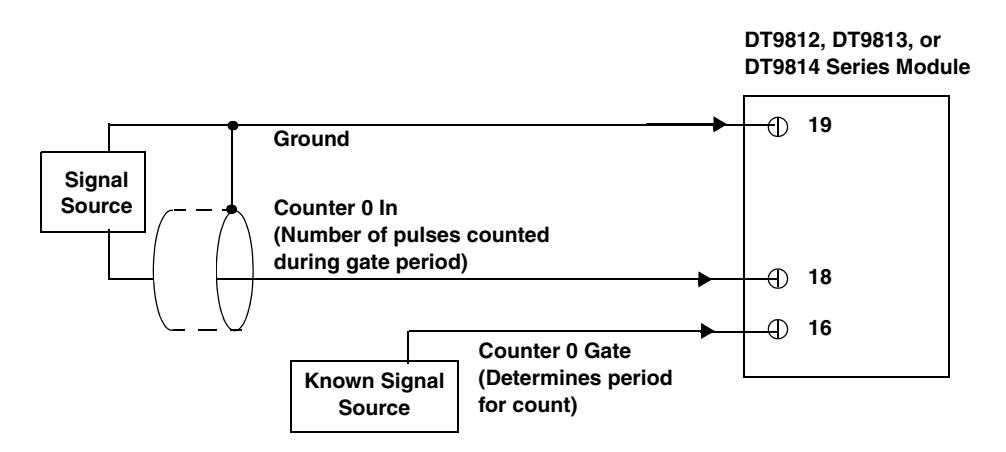

Figure 14: Connecting Counter/Timer Signals for a Frequency Measurement Operation Using an External Pulse

#### Edge-to-Edge Measurement

Figure 15 shows how to connect counter/timer signals to the module to perform an edge-to-edge measurement operation on one signal source. The counter measures the number of counts between the start edge (in this case, a rising edge on the Counter 0 Gate signal) and the stop edge (in this case, another rising edge on the Counter 0 Gate signal).

You specify the start edge and the stop edge in software. Refer to page 74 for more information.

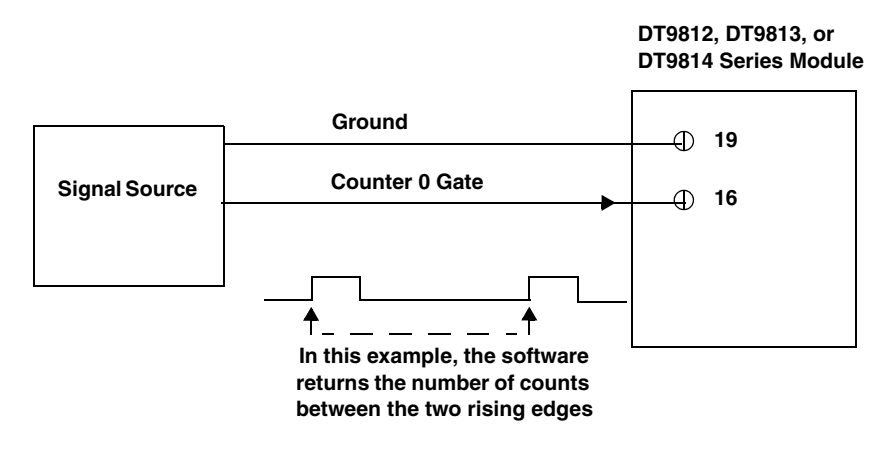

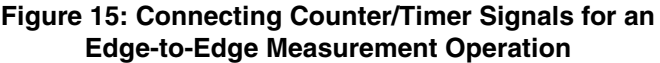

You can use edge-to-edge measurement to measure the following characteristics of a signal:

- Pulse width The amount of time that a signal pulse is in a high or a low state, or the amount of time between a rising edge and a falling edge or between a falling edge and a rising edge. You can calculate the pulse width as follows:
  - Pulse width = Number of counts/24 MHz
- Period The time between two occurrences of the same edge (rising edge to rising edge, or falling edge to falling edge). You can calculate the period as follows:
  - Period = 1/Frequency
  - Period = Number of counts/24 MHz
- Frequency The number of periods per second. You can calculate the frequency as follows:
  - Frequency = 24 MHz/Number of Counts

#### **Rate Generation**

Figure 16 shows how to connect counter/timer signals to the module to perform a rate generation (continuous pulse output) operation; in this example, an external gate is used.

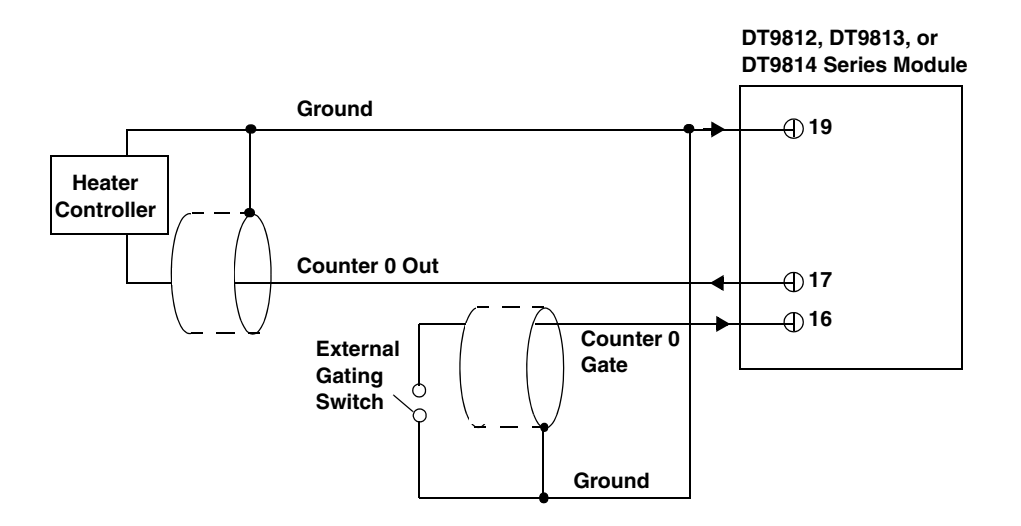

Figure 16: Connecting Counter/Timer Signals for a Rate Generation Operation Using an External Gate

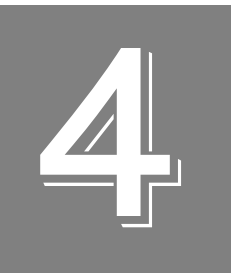

# Verifying the Operation of a Module

| Running the Quick DataAcq Application | 45 |
|---------------------------------------|----|
| Testing Single-Value Analog Input     | 46 |
| Testing Single-Value Analog Output.   | 47 |
| Testing Continuous Analog Input       | 48 |
| Testing Single-Value Digital Input4   | 49 |
| Testing Single-Value Digital Output   | 50 |
| Testing Frequency Measurement         | 51 |
| Testing Pulse Output                  | 52 |

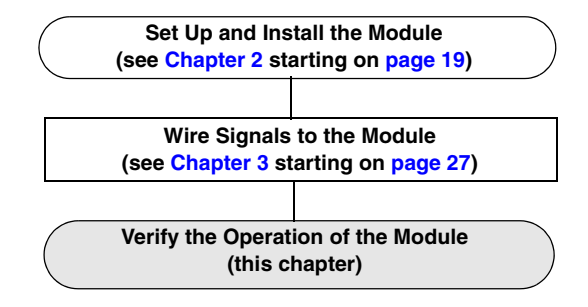

## Running the Quick DataAcq Application

The Quick DataAcq application is installed automatically when you install the driver software.

To run the Quick DataAcq application, do the following:

- 1. If you have not already done so, power up your computer and any attached peripherals.
- 2. Click Start from the Task Bar.
- 3. Browse to Programs | Data Translation, Inc | DT-Open Layers for Win32 | QuickDataAcq. The main menu appears.

**Note:** The Quick DataAcq application allows you to verify basic operations on the board; however, it may not support all of the board's features.

For information on each of the features provided, use the online help for the Quick DataAcq application by pressing F1 from any view or selecting the **Help** menu. If the system has trouble finding the help file, navigate to C:\Program Files\Data Translation\Win32\ dtdataacq.hlp, where C: is the letter of your hard disk drive.

## Testing Single-Value Analog Input

To verify that the module can read a single analog input value, do the following:

- 1. Connect a voltage source, such as a function generator, to analog input channel 0 (single-ended mode) on the DT9812, DT9813, or DT9814 Series module. Refer to page 34 for an example of how to connect a single-ended analog input.
- 2. In the Quick DataAcq application, choose **Single Analog Input** from the **Acquisition** menu.
- 3. Select the appropriate DT9812, DT9813, or DT9814 Series module from the Board list box.
- 4. In the Channel list box, select analog input channel 0.
- **5.** In the **Range** list box, select the range for the channel (*0 to 2.44 V for the* DT9812-2.5V, and ±10 V for the DT9812-10V, DT9812-10V-OEM, DT9812A, DT9813-10V, DT9813A, DT9814-10V, and DT9814A).
- 6. Select Single Ended.
- **7.** Click **Get** to acquire a single value from analog input channel 0. *The application displays the value on the screen in both text and graphical form.*

## Testing Single-Value Analog Output

To verify that the module can output a single analog output value, do the following:

- **1.** Connect an oscilloscope or voltmeter to DAC0 on the module. Refer to page 35 for an example of how to connect analog output signals.
- 2. In the Quick DataAcq application, select **Single Analog Output** from the **Control** menu.
- 3. Select the appropriate DT9812, DT9813, or DT9814 Series module from the Board list box.
- 4. In the **Channel** list box, select analog output channel 0.
- **5.** In the **Range** list box, select the output range of DAC0 (*0 to 2.44 V for the* DT9812-2.5V, and ±10 V for the DT9812-10V, DT9812-10V-OEM, DT9812A, DT9813-10V, DT9813A, DT9814-10V, and DT9814A).
- 6. Enter an output value, or use the slider to select a value to output from DAC0.
- **7.** Click **Send** to output a single value from DAC0. *The application displays the output value on the screen in both text and graphical form.*

## **Testing Continuous Analog Input**

To verify that the module can perform a continuous analog input operation, do the following:

- 1. Connect known voltage sources, such as the outputs of a function generator, to analog input channels 0 and 1 on the DT9812, DT9813, or DT9814 Series module (using the single-ended configuration). Refer to page 34 for an example of how to connect a single-ended analog input.
- 2. In the Quick DataAcq application, choose **Scope** from the **Acquisition** menu.
- 3. Select the appropriate DT9812, DT9813, or DT9814 Series module from the Board list box.
- **4.** In the **Sec/Div** list box, select the number of seconds per division (.1 to .00001) for the display.
- **5.** In the **Channel** list box, select analog input channel 1, and then click **Add** to add the channel to the channel list. *Note that, by default, channel 0 is included in the channel list.*
- 6. Click **Config** from the Toolbar.
- 7. In the **Config** dialog, select **ChannelType**, and then select **Single Ended**.
- 8. In the **Config** dialog, select **Range**, and then select **Unipolar** (for the DT9812-2.5V) or **Bipolar** (for the DT9812-10V, DT9812-10V-OEM, DT9812A, DT9813-10V, DT9813A, DT9814-10V, and DT9814A).
- **9.** From the **Scope** view, double-click the input range of the channel to change the input range of the module. *The display changes to reflect the selected range for all the analog input channels on the module.*
- **10.** In the Trigger box, select **Auto** to acquire data continuously from the specified channels or **Manual** to acquire a burst of data from the specified channels.
- **11.** Click **Start** from the Toolbar to start the continuous analog input operation. *The application displays the values acquired from each channel in a unique color on the oscilloscope view.*
- **12.** Click **Stop** from the Toolbar to stop the operation.

## **Testing Single-Value Digital Input**

To verify that the module can read a single digital input value, do the following:

- **1.** Connect a digital input to digital input line 0 of port A on the DT9812 or DT9813 Series module. Refer to page 36 for an example of how to connect a digital input.
- 2. In the Quick DataAcq application, choose **Digital Input** from the **Acquisition** menu.
- 3. Select the appropriate DT9812 or DT9813 Series module from the **Board** list box.
- 4. Select digital input port A by clicking Port A.
- 5. Click Get.

The application displays the value of each digital input line in port A on the screen in both text and graphical form.

## Testing Single-Value Digital Output

To verify that the module can output a single digital output value, do the following:

- 1. Connect a digital output to digital output line 0 of port B on the DT9812 or DT9813 Series module. Refer to page 37 for an example of how to connect a digital output.
- 2. In the Quick DataAcq application, select Digital Output from the Control menu.
- 3. Select the appropriateDT9812 or DT9813 Series module from the **Board** list box.
- 4. Select digital output port B by clicking Port B.
- **5.** Click the appropriate bits to select the type of signal to write from the digital output lines. If the bit is selected, a high-level signal is output from the digital output line; if the bit is not selected, a low-level signal is output from the digital output line. Optionally, you can enter an output value in the **Hex** text box.
- 6. Click Send.

*The application outputs and displays the value of each digital output line of digital port B on the screen in both text and graphical form.* 

## **Testing Frequency Measurement**

To verify that the module can perform a frequency measurement operation, do the following:

1. Wire an external clock source to counter/timer 0 on the DT9812, DT9813, or DT9814 Series module. Refer to page 40 for an example of how to connect signals to a counter/timer for a frequency measurement operation.

Note: The Quick DataAcq application works only with counter/timer 0.

- **2.** In the Quick DataAcq application, choose **Frequency Counter** from the **Acquisition** menu.
- 3. Select the appropriate DT9812, DT9813, or DT9814 Series module from the Board list box.
- **4.** In the **Count Duration** text box, enter the number of seconds during which events will be counted.
- **5.** Click **Start** to start the frequency measurement operation. *The operation automatically stops after the number of seconds you specified has elapsed, and the application displays the frequency on the screen.*

If you want to stop the frequency measurement operation when it is in progress, click Stop.

## **Testing Pulse Output**

To verify that the module can perform a pulse output operation, do the following:

1. Connect a scope to counter/timer 0 on the DT9812, DT9813, or DT9814 Series module. Refer to page 42 for an example of how to connect a scope (a pulse output) to counter/timer 0.

Note: The Quick DataAcq application works only with counter/timer 0.

- 2. In the Quick DataAcq application, choose **Pulse Generator** from the **Control** menu.
- 3. Select the appropriate DT9812, DT9813, or DT9814 Series module from the Board list box.
- 4. Select **Continuous** to output a continuous pulse stream.
- **5.** Select **High-to-low** to output a falling-edge pulse (the low portion of the total pulse output period is the active portion of the signal).
- **6.** Click **Start** to generate the pulse(s). *The application displays the results both in text and graphical form.*
- 7. Click **Stop** to stop a continuous pulse output operation.

## Part 2: Using Your Module

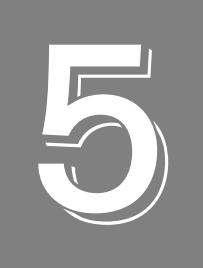

## **Principles of Operation**

| Analog Input Features  | . 59 |
|------------------------|------|
| Analog Output Features | . 65 |
| Digital I/O Features   | . 70 |
| Counter/Timer Features | . 71 |

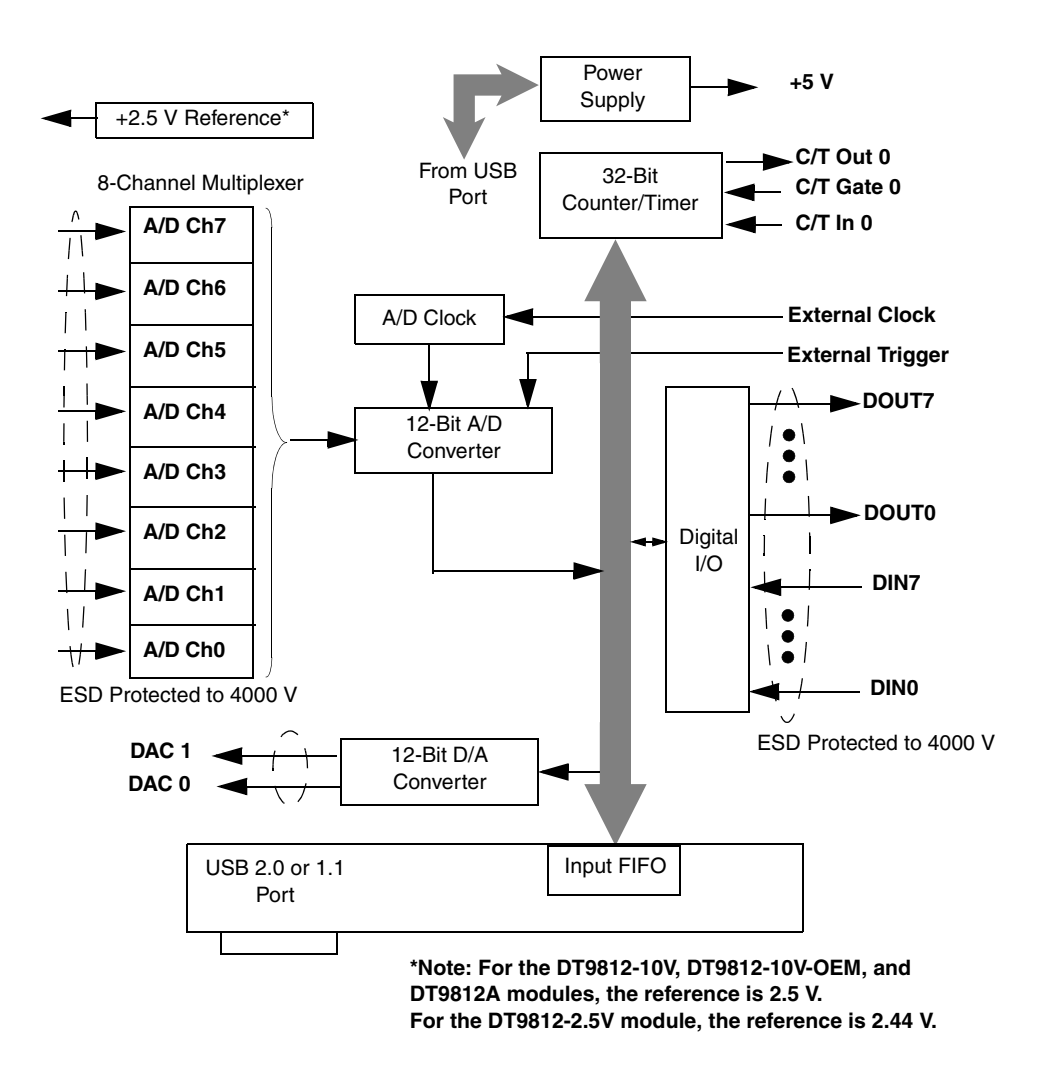

Figure 17 shows a block diagram of the DT9812-2.5V, DT9812-10V, DT9812-10V-OEM, and DT9812A modules.

Figure 17: Block Diagram of the DT9812-2.5V, DT9812-10V, DT9812-10-OEM, and DT9812A Modules

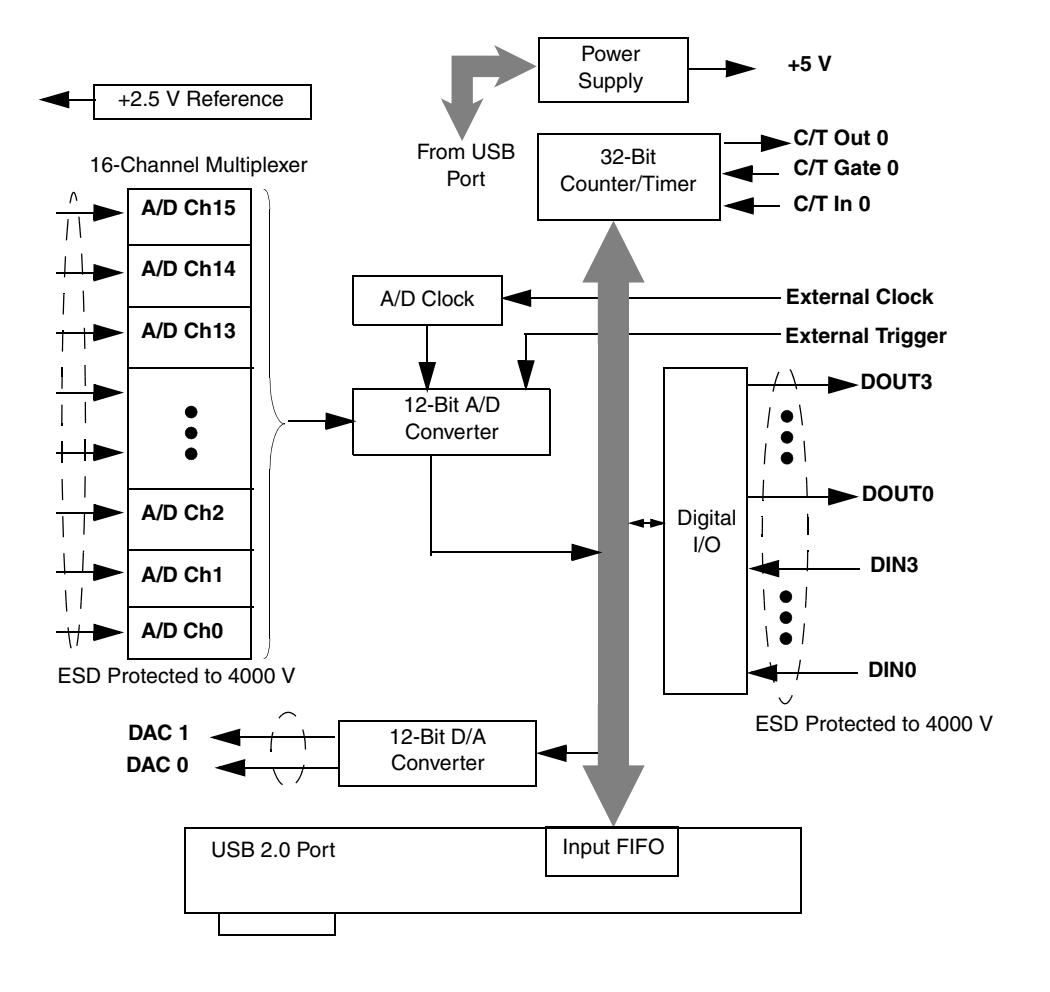

Figure 18 shows a block diagram of the DT9813-10V and DT9813A modules.

Figure 18: Block Diagram of the DT9813-10V and DT9813A Modules

Figure 19 shows a block diagram of the DT9814-10V and DT9814A modules.

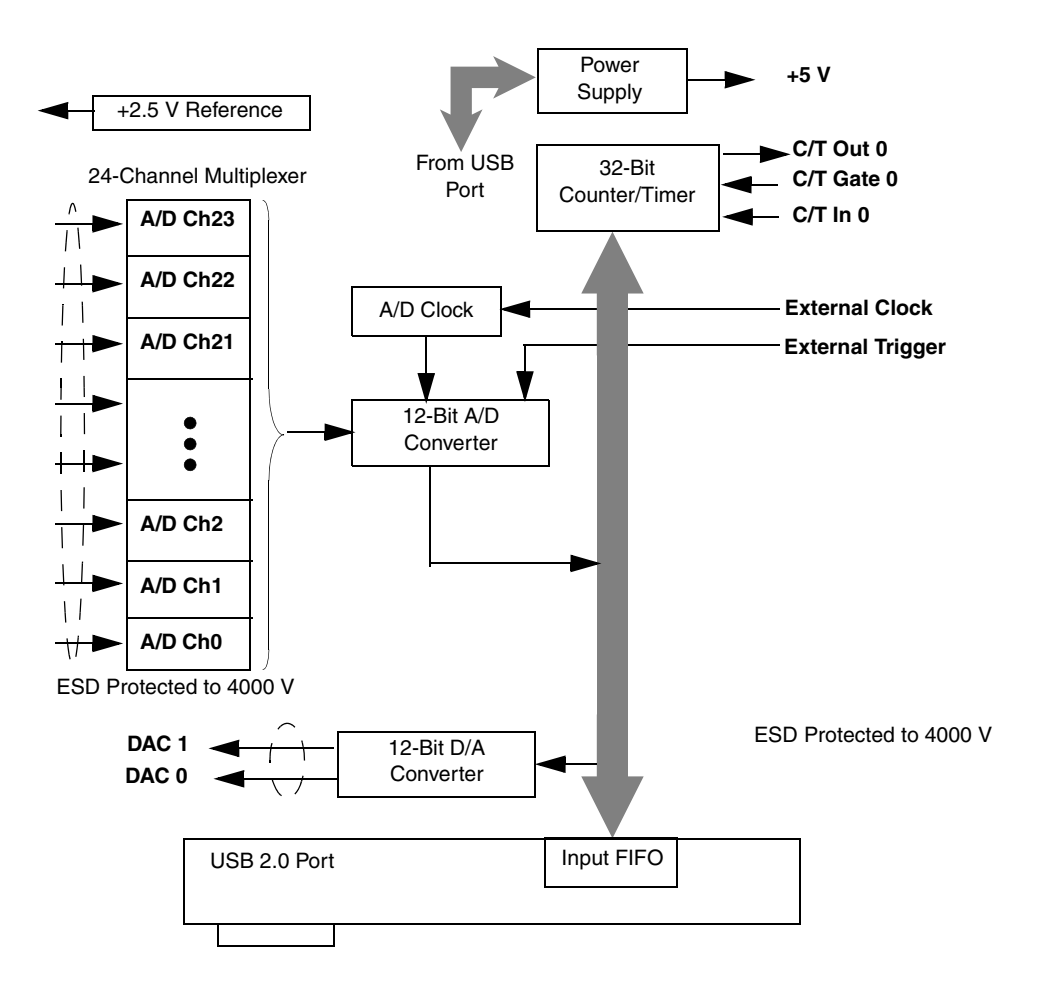

Figure 19: Block Diagram of the DT9814-10V and DT9814A Modules

## Analog Input Features

This section describes the following features of analog input (A/D) operations on the DT9812, DT9813, and DT9814 Series modules:

- Input resolution, described below
- Analog input channels, described below
- Input ranges and gains, described on page 60
- Input sample clock sources, described on page 61
- Analog input conversion modes, described on page 62
- Input triggers, described on page 63
- Data format and transfer, described on page 63
- Error conditions, described on page 64

#### Input Resolution

The DT9812, DT9813, and DT9814 Series modules provide a resolution of 12-bits. Note that the resolution is fixed; you cannot program it in software.

#### **Analog Input Channels**

The DT9812-2.5V, DT9812-10V, DT9812-10V-OEM, and DT9812A modules provide eight single-ended analog input channels. The DT9813-10V and DT9813A modules provides 16 single-ended analog inputs. The DT9814-10V and DT9814A modules provide 24 single-ended analog input channels. The modules can acquire data from a single analog input channel or from a group of analog input channels.

The following subsections describe how to specify the channels.

#### Specifying a Single Analog Input Channel

The simplest way to acquire data from a single analog input channel is to specify the channel for a single-value analog input operation using software; refer to page 62 for more information about single-value operations.

You can also specify a single channel using the analog input channel list, described in the next section.

#### Specifying One or More Analog Input Channels

You can read data from one or more analog input channels using an analog input channel list. You can group the channels in the list sequentially (starting either with 0 or with any other analog input channel) or randomly. You can also specify a single channel or the same channel more than once in the list. Using software, specify the channels in the order you want to sample them. You can enter up to 32 entries in the channel list. The channels are read in order from the first entry in the list to the last entry in the list. Refer to page 62 for more information about the supported conversion modes.

#### **Input Ranges and Gains**

The DT9812-2.5V features an input range of 0 to 2.44 V, while the DT9812-10V, DT9812-10V-OEM, DT9812A, DT9813-10V, DT9813A, DT9814-10V, and DT9814A modules feature an input range of  $\pm 10$  V. Use software to specify the input range. Note that this is the range for the entire analog input subsystem, not the range per channel.

The modules support programmable gains to allow many more effective input ranges. Table 7 lists the supported gains and effective input ranges for each module.

| Module                                                                                    | Gain | Unipolar<br>Input Range | Bipolar<br>Input Range |
|-------------------------------------------------------------------------------------------|------|-------------------------|------------------------|
| DT9812-2.5V                                                                               | 1    | 0 to 2.44 V             | _                      |
|                                                                                           | 2    | 0 to 1.22 V             | -                      |
|                                                                                           | 4    | 0 to 0.610 V            | -                      |
|                                                                                           | 8    | 0 to 0.305 V            | -                      |
|                                                                                           | 16   | 0 to 0.1525 V           | -                      |
| DT9812-10V<br>DT9812-10V-OEM<br>DT9812A<br>DT9813-10V<br>DT9813A<br>DT9814-10V<br>DT9814A | 1    | -                       | ±10 V                  |
|                                                                                           | 2    | -                       | ±5 V                   |
|                                                                                           | 4    | -                       | ±2.5 V                 |
|                                                                                           | 8    | -                       | ±1.25 V                |

Table 7: Effective Input Range

For each channel on the module, choose the gain that has the smallest effective range that includes the signal you want to measure. For example, if you are using a DT9812-2.5V module and the range of your analog input signal is 0 to 1.05 V, specify a range of 0 to 2.44 V for the module and use a gain of 2 for the channel; the effective input range for this channel is then 0 to 1.22 V, which provides the best sampling accuracy for that channel.

You can specify the gain in a single-value operation, or specify the gain for each entry in the channel list.

#### Input Sample Clock Sources

You can use one of the following clock sources to pace an analog input operation:

• **Internal clock** – Using software, specify the clock source as internal and the clock frequency at which to pace the operation.

For the DT9812-2.5V, DT9812-10V, DT9812-10V-OEM, DT9813-10V, and DT9814-10V, the minimum frequency of the internal clock is 30 Hz; the maximum frequency of the internal clock is 50 kHz.

For the DT9812A, DT9813A, and DT9814A, the minimum frequency of the internal clock is 30 Hz; the maximum frequency of the internal clock is 100 kHz.

Because these modules have a multiplexed A/D architecture, if you specify two analog input channels in the channel list, the maximum sampling rate per channel is divided by the number of channels in the channel list. For example, if the maximum sample rate for the module is 50 kSamples/s, and you have two channels in the channel list, the maximum sample rate is 25 kSamples/s for each channel. Likewise, if the maximum sample rate for the module is 100 kSamples/s, and you have two channels in the channel list, the maximum sample rate is 50 kSamples/s for each channel. Likewise, if the maximum sample rate is 50 kSamples/s, and you have two channels in the channel list, the maximum sample rate is 50 kSamples/s for each channel. Further, if you specify 16 analog input channels in the channel list, the maximum sampling rate is 3.125 kSamples/s for each channel (if the maximum sample rate is 50 kSamples/s for the device) or 6.25 kSamples/s for each channel (if the maximum sample rate is 100 kSamples/s for the device).

According to sampling theory (Nyquist Theorem), specify a frequency that is at least twice as fast as the input's highest frequency component. For example, to accurately sample a 2 kHz signal, specify a sampling frequency of at least 4 kHz. Doing so avoids an error condition called *aliasing*, in which high frequency input components erroneously appear as lower frequencies after sampling.

• External clock – An external clock is useful when you want to pace acquisitions at rates not available with the internal clock or when you want to pace at uneven intervals. The minimum frequency of the external clock can be less than 30 Hz. For the DT9812-2.5V, DT9812-10V, DT9812-10V-OEM, DT9813-10V, and DT9814-10V, the maximum frequency of the external clock is 40 kHz. For the DT9812A, DT9813A, and DT9814A, the maximum frequency of the external clock is 75 kHz.

Connect an external clock to the Ext Clock In signal on the module. Conversions start on the rising edge of the external clock input signal.

Using software, specify the clock source as external. The clock frequency is always equal to the frequency of the external sample clock input signal that you connect to the module.

**Note:** To avoid overrun and underrun errors, it is recommended that you do not run both the A/D and D/A subsystems at the same time using the maximum frequencies.

#### **Analog Input Conversion Modes**

The DT9812, DT9813, and DT9814 Series modules support the following conversion modes:

- Single-value operations
- Continuous scan operations

#### Single-Value Operations

Single-value operations are the simplest to use. Using software, you specify the range, gain, and analog input channel. The module acquires the data from the specified channel and returns the data immediately. For a single-value operation, you cannot specify a clock source, trigger source, scan mode, or buffer.

Single-value operations stop automatically when finished; you cannot stop a single-value operation.

#### Continuous Scan Mode

Use continuous scan mode if you want to accurately control the period between conversions of individual channels in a channel list.

When it receives a software trigger, the module cycles through the channel list, acquiring and converting the data for each entry in the list (this process is defined as the scan). The module then wraps to the start of the channel list and repeats the process continuously until either the allocated buffers are filled or until you stop the operation. Refer to page 63 for more information about buffers.

The conversion rate is determined by the frequency of the internal sample clock; refer to page 61 for more information about the internal sample clock. The sample rate, which is the rate at which a single entry in the channel list is sampled, is determined by the frequency of the input sample clock divided by the number of entries in the channel list.

To select continuous scan mode, use software to specify the data flow as Continuous.

Figure 20 illustrates continuous scan mode using a channel list with three entries: channel 0, channel 1, and channel 2. In this example, analog input data is acquired on each clock pulse of the input sample clock. When it reaches the end of the channel list, the module wraps to the beginning of the channel list and repeats this process. Data is acquired continuously.

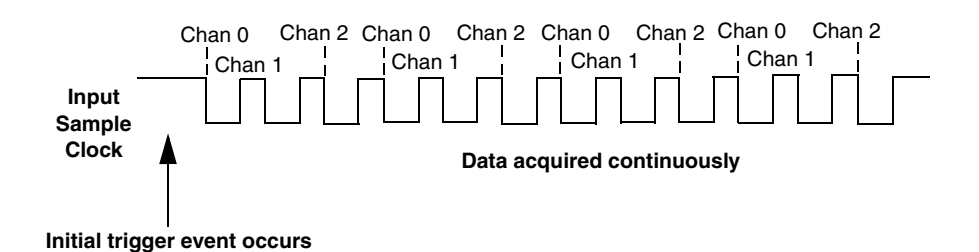

Figure 20: Continuous Scan Mode

#### **Input Triggers**

A trigger is an event that occurs based on a specified set of conditions. Acquisition starts when the module detects the initial trigger event and stops when the buffers on the queue have been filled or when you stop the operation. Note that when you stop the operation, the module completes the reading of the channel list.

The DT9812, DT9813, and DT9814 Series modules support the following trigger sources:

- **Software trigger** A software trigger event occurs when you start the analog input operation (the computer issues a write to the module to begin conversions). Using software, specify the trigger source as a software trigger.
- External digital (TTL) trigger An external digital (TTL) trigger event occurs when the module detects a high-to-low (negative) transition on the Ext Trigger In signal connected to the module. Using software, specify an external, negative digital (TLL) trigger.

#### **Data Transfer**

Before you begin acquiring data, you must allocate buffers to hold the data. A buffer done event is returned whenever a buffer is filled. This allows you to move and/or process the data as needed.

We recommend that you allocate a minimum of two buffers for a continuous analog input operation. Data is written to multiple allocated input buffers continuously; when no more empty buffers are available, the operation stops. The data is gap-free.

#### **Data Format**

The DT9812-2.5V module uses binary data encoding to represent unipolar input ranges. The DT9812-10V, DT9812-10V-OEM, DT9812A, DT9813-10V, DT9813A, DT9814-10V, and DT9814A modules use twos complement encoding to represent bipolar input ranges.

In software, the analog input value is returned as a code. To convert the code to voltage, use the information in the following subsections.

#### Converting a Binary Code to a Voltage

To convert a binary code into a voltage on the DT9812-2.5V module, use the following formula:

Voltage = (2.44 \* Code) / 4096

where,

- 2.44 is the full-scale range of the module (0 to +2.44V)
- Code is the raw count used by the software to represent the voltage in binary notation
- 4096 is the input resolution (12 bits)
- *Voltage* is the analog voltage

For example, if the software returns a code of 3072 for the analog input operation, determine the analog input voltage as follows:

```
Voltage = (2.44 * 3072) / 4096 = 1.83 V
```

#### Converting a Twos Complement Code to a Voltage

To convert a twos complement code into a voltage on the DT9812-10V, DT9812-10V-OEM, DT9812A, DT9813-10V, DT9813A, DT9814-10V, or DT9814A module, use the following formula:

Voltage = (20 \* Code) / 4096

where,

- 20 is the full-scale range of the module (-10V to +10V)
- Code is the raw count used by the software to represent the voltage
- 4096 is the input resolution (12 bits)
- *Voltage* is the analog voltage

For example, assume that the software returns a code of 1040 for the analog input value. Determine the analog input voltage as follows:

Voltage = (20 \* 1040) / 4096 = 5.078 V

#### **Error Conditions**

An overrun condition is reported if the A/D sample clock rate is too fast. This error is reported if a new A/D sample clock pulse occurs while the ADC is busy performing a conversion from the previous A/D sample clock pulse. It is up to the host application to handle this error by either ignoring the error or stopping acquisition. To avoid this error, use a slower sampling rate or increase the buffer size and/or number of buffers.

## Analog Output Features

This section describes the following features of analog output operations:

- Output resolution, described below
- Analog output channels, described below
- Output ranges and gains, described on page 66
- Output trigger, described on page 66
- Output clock, described on page 66
- Data format and transfer, described on page 68
- Error conditions, described on page 69

#### **Output Resolution**

The modules provide a fixed output resolution of 12 bits. Note that the resolution is fixed; it cannot be programmed in software.

#### **Analog Output Channels**

DT9812, DT9813, and DT9814 Series modules provide two analog output channels (DACs). The modules can output data from a single analog output channel or from both analog output channels.

The following subsections describe how to specify the channels.

#### Specifying a Single Analog Output Channel

The simplest way to output data from a single analog output channel is to use single-value analog output mode, specifying the analog output channel that you want to update; refer to page 67 for more information about single-value operations.

You can also specify a single analog output channel using the output channel list, described in the next section.

#### Specifying Analog Output Channels

You can output data continuously from one or both analog output channels using the output channel list. If you want to output data from one analog output channel continuously, specify either 0 (DAC0) or 1 (DAC1) in the channel output list. If you want to output data to both analog output channels continuously, specify the output channel list in the following order: 0, 1.

Then, use software to specify the data flow mode as Continuous for the D/A subsystem; refer to page 66 for more information on continuous analog output operations.

#### **Output Ranges and Gains**

The DT9812-2.5V module provides a fixed output range of 0 to 2.44. The DT9812-10V, DT9812-10V-OEM, DT9812A, DT9813-10V, DT9813A, DT9814-10V, and DT9814A modules provide a fixed output range of  $\pm 10$  V.

Through software, specify the range for the entire analog output subsystem (0 to 2.44 V for the DT9812-2.5 V module or ±10 V for the DT9812-10V, DT9812-10V-OEM, DT9812A, DT9813-10V, DT9813A, DT9814-10V, and DT9814A modules), and specify a gain of 1 for each channel.

#### **Output Trigger**

A trigger is an event that occurs based on a specified set of conditions. The modules support a software trigger for starting analog output operations. Using a software trigger, the module starts outputting data when it receives a software command.

Using software, specify the trigger source for the D/A subsystem as a software trigger.

#### **Output Clock**

When in continuous output mode, described on page 67, you can update both analog output channels simultaneously using the internal clock on the module.

Using software, specify the clock source for the D/A subsystem as internal and specify the frequency at which to update the analog output channels.

For the DT9812-10V, DT9812-10V-OEM, DT9813-10V, DT9814-10V, the output frequency ranges between 30 Hz and 50 kHz.

For the DT9812A, DT9813A, and DT9814A, the output frequency ranges between 30 Hz and 75 kHz.

**Note:** The output clock frequency that you specify is frequency at which both analog output channels are simultaneously updated.

To avoid overrun and underrun errors, it is recommended that you do not run both the A/D and D/A subsystems at the same time using the maximum frequencies.

#### **Output Conversion Modes**

The DT9812, DT9813, and DT9814 Series modules support the following output conversion modes:

- Single-value output operations
- Continuous output operations

#### Single-Value Operations

Single-value operations are the simplest to use but offer the least flexibility and efficiency. Use software to specify the analog output channel, and the value to output from the analog output channel. Since a single-value operation is not clocked, you cannot specify a clock source, trigger source, or buffer.

Single-value operations stop automatically when finished; you cannot stop a single-value operation.

#### Continuous Output Mode

Use continuously paced analog output mode if you want to accurately control the period between D/A conversions or write a waveform to one or more analog output channels.

Use software to configure the output channel list, as described on page 65. Then, allocate a buffer that contains the values to write to the analog output channels that are specified in the output channel list. For example, if your output channel list contains DAC0 and DAC1, specify your buffer as follows: first value for DAC0, first value for DAC1, second value for DAC1, and so on.

When it receives the software trigger, the module starts writing output values to the analog output channels specified in the output channel list. The operation repeats continuously until no more buffers are on the subsystem queue or you stop the operation. Refer to page 68 for more information about buffer modes.

**Note:** Make sure that the host computer transfers data to the analog output channels fast enough so that they do not empty completely; otherwise, an underrun error results.

To select continuously-paced analog output mode, use software to specify the following parameters:

- Set the dataflow as Continuous.
- Set WrapSingleBuffer to False to use multiple buffers (a minimum of two buffers is recommended in this mode), or to True to use a single buffer.
- Set the trigger source as a software (internal) trigger.
- Set the clock frequency.

To stop a continuously paced analog output operation, you can stop sending data to the module, letting the module stop when it runs out of data, or you can perform either an orderly stop or an abrupt stop using software. In an orderly stop, the module finishes outputting the data in the buffer, then stops; all subsequent triggers are ignored. In an abrupt stop, the module stops outputting samples immediately; all subsequent triggers are ignored.

#### **Data Transfer**

If you are using continuous output mode, you specify whether to allocate and fill a single buffer (WrapSingleBuffer is True) or multiple buffers (WrapSingleBuffer is False).

If you are using multiple buffers, data is written from multiple output buffers continuously; when no more buffers of data are available, the continuous output operation stops. This mode guarantees gap-free data. If you use a single buffer, data is output continuously from the single buffer until you stop the operation.

A buffer done event is generated whenever the last value in a buffer is output. This allows you to fill the buffer or provide a new buffer, as needed.

**Note:** An underrun error can result if your buffer size is too small, if you do not allocate enough buffers, or if your clock rate is too fast.

#### **Data Format**

The DT9812-2.5V module uses binary data encoding. The DT9812-10V, DT9812-10V-OEM, DT9812A, DT9813-10V, DT9813A, DT9814-10V, and DT9814A modules use twos complement encoding.

In software, you need to supply a code that corresponds to the analog output value you want the module to output.

#### Converting a Voltage into a Binary Code

To convert a voltage into a binary code on the DT9812-2.5V module, use the following formula:

Code = Voltage / (2.44 / 4096)

where,

- 2.44 is the full-scale range of the module (0 to +2.44V)
- 4096 is the resolution (12 bits)
- Voltage is the analog output voltage
- Code is the raw count used by the software to represent the voltage in binary notation

For example, if you want to output a voltage of 2.0 V, determine the code value as follows:

Code = 2.0 / (2.44 / 4096) = 3357

#### Converting a Voltage to a Twos Complement Code

To convert a voltage into a twos complement code on the DT9812-10V, DT9812-10V-OEM, DT9812A, DT9813-10V, DT9813A, DT9814-10V, or DT9814A module, use the following formula:

Code = Voltage / (20 / 4096)

where,

- 20 is the full-scale range of the module (-10V to +10V)
- 4096 is the resolution (12 bits)
- *Voltage* is the analog output voltage
- Code is the raw count used by the software to represent the voltage in binary notation

For example, if you want to output a voltage of +5 V, determine the code as follows:

Code = 5/(20/4096) = 1024

#### **Error Conditions**

The modules can report an underrun error if the data for the analog output channels is not sent fast enough from the host computer. It is up to the host application to handle this error either by ignoring it or by stopping the output operation.

To avoid this error, try slowing down the clock rate, increasing the output buffer size, or allocating more output buffers.

**Note:** If no new data is available to be output by the analog output channels, the last value that was written to the analog output channels continues to be output.

## **Digital I/O Features**

This section describes the following features of digital I/O operations:

- Digital I/O lines
- Resolution
- Operation modes

#### **Digital I/O Lines**

The DT9812 Series modules provide 8 dedicated digital input lines and 8 dedicated digital output lines. The DT9813 Series modules provide 4 dedicated digital input lines and 4 dedicated digital output lines. The DT9814 Series modules do not support digital I/O operations.

Using DT-Open Layers, you can specify the digital line that you want to read or write in a single-value digital I/O operation. Refer to page 70 for more information about single-value operations.

A digital line is high if its value is 1; a digital line is low if its value is 0. On power up or reset, a low value (0) is output from each of the digital output lines.

#### Resolution

The resolution of the digital ports on the DT9812 Series modules is fixed at 8-bits. The resolution of the digital ports on the DT9813 Series modules is fixed at 4-bits.

#### **Operation Modes**

The DT9812 and DT9813 Series modules support single-value digital I/O operations. For a single-value operation, use software to specify the digital I/O port (the gain is ignored). Data is then read from or written to the digital lines associated with that port.

Single-value operations stop automatically when finished; you cannot stop a single-value operation.

## **Counter/Timer Features**

This section describes the following features of counter/timer (C/T) operations:

- C/T channels, described below
- C/T clock sources, described on page 71
- Gate types, described on page 72
- Pulse types and duty cycles, described on page 72
- C/T operation modes, described on page 73

#### C/T Channels

The modules provide one 32-bit counter/timer (16 bits in rate generation mode). The counter accepts a C/T clock input signal (pulse input signal) and gate input signal, and outputs a pulse signal (clock output signal), as shown in Figure 21.

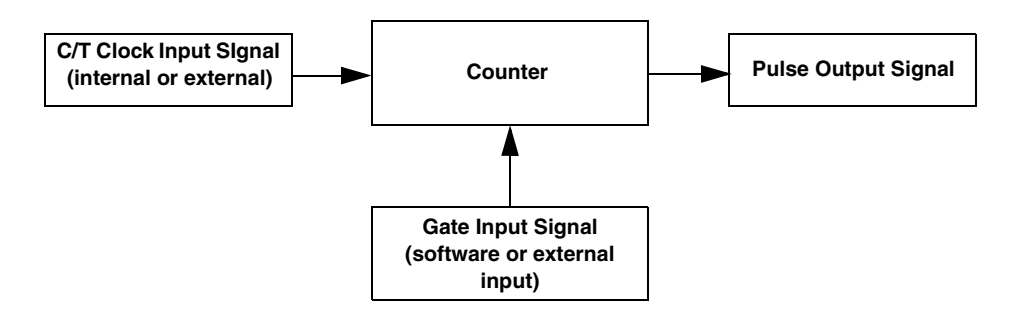

Figure 21: Counter/Timer Channel

#### **C/T Clock Sources**

The following clock sources are available for the counter/timers:

- Internal clock Through software, specify the clock source as internal, and specify the frequency at which to pace the counter/timer operation. The frequency of the internal C/T clock can range from 15 Hz to 12 MHz.
- External clock An external clock is useful when you want to pace counter/timer operations at rates not available with the internal clock or if you want to pace at uneven intervals.

Connect an external clock with a maximum recommended frequency of 6 MHz to the Counter 0 In signal on the module. Using software, specify the C/T clock source as external, and specify a clock divider between 2 and 65536 to determine the actual frequency at which to pace the counter/timer operation. For example, if you connect a 6 MHz external C/T clock and use a clock divider of 2, the resulting C/T output frequency is 3 MHz. Counter/timer operations start on the falling edge of the Counter 0 In signal.

#### **Gate Types**

The edge or level of the Counter 0 Gate signal determines when a counter/timer operation is enabled. Using software, you can specify one of the following gate types:

- None A software command enables any counter/timer operation immediately after execution.
- Logic-high level external gate input Enables a counter/timer operation when Counter 0 Gate is high, and disables a counter/timer operation when Counter 0 Gate is low. Note that this gate type is used for event counting and rate generation modes; refer to page 73 for more information about these modes.
- Falling-edge external gate input Enables a counter/timer operation when a high-to-low transition is detected on the Counter 0 Gate signal. In software, this is called a low-edge gate type. Note that this gate type is used for edge-to-edge measurement mode; refer to page 74 for more information about these modes.
- **Rising-edge external gate input** Enables a counter/timer operation when a low-to-high transition is detected on the Counter 0 Gate signal. In software, this is called a high-edge gate type. Note that this gate type is used for edge-to-edge measurement operations; refer to page 74 for more information about these modes.

#### **Pulse Duty Cycles**

Counter/timer output signals from the modules are high-to-low going signals.

The duty cycle (or pulse width) indicates the percentage of the total pulse output period that is active. In rate generation mode, the duty cycle is fixed at 50% for the DT9812, DT9813, and DT9814 Series modules. Figure 22 illustrates a high-to-low going output pulse with a duty cycle of 50%.

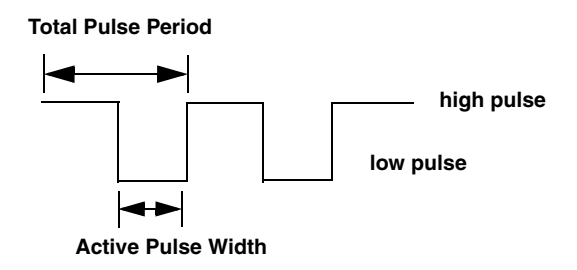

Figure 22: Example of a Pulse Output SIgnal with a 50% Duty Cycle (High-to-Low Going)
#### **Counter/Timer Operation Modes**

The modules support the following counter/timer operation modes:

- Event counting
- Frequency measurement
- Edge-to-edge measurement
- Rate generation

#### **Event Counting**

Use event counting mode if you want to count the number of falling edges that occur on Counter 0 In when the gate is active (high-level gate or software gate). Refer to page 72 for information about specifying the active gate type.

You can count a maximum of 4,294,967,296 events before the counter rolls over to 0 and starts counting again.

For event counting operations, use software to specify the counter/timer mode as count, the C/T clock source as external, and the active gate type as software or high-level.

Make sure that the signals are wired appropriately. Refer to page 39 for an example of connecting an event counting application.

#### Frequency Measurement

Connect a pulse of a known duration to the Counter 0 Gate signal. Specify the active gate in software (high level or low level). When the operation starts, read the number of counts that occurred when the gate was active.

You can determine the frequency of the clock input signal using the following equation:

Frequency Measurement = <u>Number of Events</u> Measurement Period

Make sure that the signals are wired appropriately. Refer to page 40 for an example of connecting a frequency measurement application.

#### Edge-to-Edge Measurement

Use edge-to-edge measurement mode if you want to measure the time interval between a specified start edge and a specified stop edge.

The start edge can occur on the rising edge or the falling edge of the Counter 0 Gate signal, and the stop edge can occur on the rising edge or the falling edge of the Counter 0 Gate signal. When the start edge is detected, the counter/timer starts incrementing and continues incrementing until the stop edge is detected. The C/T then stops incrementing until it is enabled to start another measurement. When the operation is complete, you can read the value of the counter. You can count a maximum of 4,294,967,296 events before the counter rolls over to 0 and starts counting again.

You can use edge-to-edge measurement to measure the following characteristics of a signal:

- Pulse width The amount of time that a signal pulse is in a high or a low state, or the amount of time between a rising edge and a falling edge or between a falling edge and a rising edge. You can calculate the pulse width as follows:
  - Pulse width = Number of counts/24 MHz
- Period The time between two occurrences of the same edge (rising edge to rising edge, or falling edge to falling edge). You can calculate the period as follows:
  - Period = 1/Frequency
  - Period = Number of counts/24 MHz
- Frequency The number of periods per second. You can calculate the frequency as follows:
  - Frequency = 24 MHz/Number of Counts

Using software, specify the counter/timer mode as measure, the C/T clock source as internal, the start edge as rising or falling gate, and the stop edge as rising or falling gate.

Make sure that the signals are wired appropriately. Refer to page 41 for an example of connecting an edge-to-edge measurement application.

#### Rate Generation

Use rate generation mode to generate a continuous pulse output signal from Counter 0 Out; this mode is sometimes referred to as continuous pulse output or pulse train output.

The pulse output operation is enabled whenever the Counter 0 Gate signal is active (high level, low level, or software gate). While the pulse output operation is enabled, the counter outputs a high-to-low going pulse with a pulse width of 50% continuously. As soon as the operation is disabled, rate generation stops.

The frequency of the output is determined by the C/T clock source (either internal or external) and the clock divider used. You can generate an output signal from Counter 0 Out with a frequency of 15 Hz to 12 MHz.

To specify rate generation mode, use software to specify the counter/timer mode as rate, the C/T clock source as either internal or external, the clock divider (2 to 65536), and the active gate type (high-level or software gate). Refer to page 72 for more information about gate types.

Make sure that the signals are wired appropriately. Refer to page 42 for an example of connecting a rate generation application.

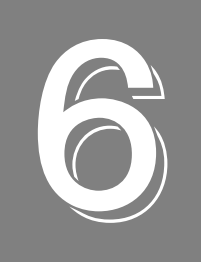

# Supported Device Driver Capabilities

| Data Flow and Operation Options |
|---------------------------------|
| Buffering                       |
| Triggered Scan Mode             |
| Gain                            |
| Channels                        |
| Ranges                          |
| Resolution                      |
| Thermocouple and RTD Support    |
| IEPE Support                    |
| Triggers                        |
| Clocks                          |
| Counter/Timers                  |

The DT9812, DT9813, and DT9814 Series Device Driver provides support for the analog input (A/D), analog output (D/A), digital input (DIN), digital output (DOUT), and counter/timer (C/T) subsystems. For information on how to configure the device driver, refer to page 25.

| DT9812, DT9813, and DT9814 Series | A/D | D/A | DIN            | DOUT           | C/T | QUAD |
|-----------------------------------|-----|-----|----------------|----------------|-----|------|
| Total Subsystems on Module        | 1   | 1   | 1 <sup>a</sup> | 1 <sup>b</sup> | 1   | 0    |

Table 8: DT9812, DT9813, and DT9814 Series Subsystems

a. The DIN subsystem contains eight digital input lines (0 to 7) on the DT9812 Series modules and four digital input lines (0 to 3) on the DT9813 Series modules. There is no DIN subsystem on the DT9814 Series modules.

b. The DOUT subsystem contains eight digital output lines (0 to 7) on the DT9812 Series modules and four digital output lines (0 to 3) on the DT9813 Series modules. There is no DOUT subsystem on the DT9814 Series modules.

The tables in this chapter summarize the features available for use with the DT-Open Layers for .NET Class Library and the DT9812, DT9813, and DT9814 Series modules. The DT-Open Layers for .NET Class Library provides properties that return support information for specified subsystem capabilities.

The first row in each table lists the subsystem types. The first column in each table lists all possible subsystem capabilities. A description of each capability is followed by the property used to describe that capability in the DT-Open Layers for .NET Class Library.

Note: Blank fields represent unsupported options.

For more information, refer to the description of these properties in the DT-Open Layers for .NET Class Library online help or *DT-Open Layers for .NET Class Library User's Manual*.

# Data Flow and Operation Options

| DT9812, DT9813, and DT9814 Series                                               | A/D | D/A             | DIN | DOUT | C/T | QUAD |
|---------------------------------------------------------------------------------|-----|-----------------|-----|------|-----|------|
| Single-Value Operation Support<br>SupportsSingleValue                           | Yes | Yes             | Yes | Yes  | Yes |      |
| Simultaneous Single-Value Output Operations<br>SupportsSetSingleValues          |     |                 |     |      |     |      |
| Continuous Operation Support<br>SupportsContinuous                              | Yes | Yes             |     |      | Yes |      |
| Continuous Operation until Trigger<br>SupportsContinuousPreTrigger              |     |                 |     |      |     |      |
| Continuous Operation before & after Trigger<br>SupportsContinuousPrePostTrigger |     |                 |     |      |     |      |
| Waveform Operations Using FIFO Only<br>SupportsWaveformModeOnly                 |     |                 |     |      |     |      |
| Simultaneous Start List Support<br>SupportsSimultaneousStart                    | Yes | Yes             |     |      |     |      |
| Supports Programmable Synchronization Modes SupportsSynchronization             |     |                 |     |      |     |      |
| Synchronization Modes SynchronizationMode                                       |     |                 |     |      |     |      |
| Interrupt Support<br>SupportsInterruptOnChange                                  |     |                 |     |      |     |      |
| Output FIFO Size<br>FifoSize                                                    |     | 2K <sup>a</sup> |     |      |     |      |
| Auto-Calibrate Support<br>SupportsAutoCalibrate                                 |     |                 |     |      |     |      |

#### Table 9: DT9812, DT9813, and DT9814 Series Data Flow and Operation Options

a. A 2K FIFO is used by the D/A subsystem; a 1K FIFO is used by the A/D subsystem.

# Buffering

| DT9812, DT9813, and DT9814 Series                        | A/D | D/A | DIN | DOUT | C/T | QUAD |
|----------------------------------------------------------|-----|-----|-----|------|-----|------|
| Buffer Support<br>SupportsBuffering                      | Yes | Yes |     |      |     |      |
| Single Buffer Wrap Mode Support<br>SupportsWrapSingle    |     | Yes |     |      |     |      |
| Inprocess Buffer Flush Support<br>SupportsInProcessFlush | Yes |     |     |      |     |      |

Table 10: DT9812, DT9813, and DT9814 Series Buffering Options

# **Triggered Scan Mode**

#### Table 11: DT9812, DT9813, and DT9814 Series Triggered Scan Mode Options

| DT9812, DT9813, and DT9814 Series                            | A/D | D/A | DIN | DOUT | C/T | QUAD |
|--------------------------------------------------------------|-----|-----|-----|------|-----|------|
| Triggered Scan Support<br>SupportsTriggeredScan              |     |     |     |      |     |      |
| Maximum Number of CGL Scans per Trigger<br>MaxMultiScanCount | 1   | 0   | 0   | 0    | 0   | 0    |
| Maximum Retrigger Frequency<br>MaxRetriggerFreq              | 0   | 0   | 0   | 0    | 0   | 0    |
| Minimum Retrigger Frequency<br>MinRetriggerFreq              | 0   | 0   | 0   | 0    | 0   | 0    |

# Data Encoding

Table 12: DT9812, DT9813, and DT9814 Series Data Encoding Options

| DT9812, DT9813, and DT9814 Series                   | A/D              | D/A              | DIN | DOUT | C/T | QUAD |
|-----------------------------------------------------|------------------|------------------|-----|------|-----|------|
| Binary Encoding Support<br>SupportsBinaryEncoding   | Yes <sup>a</sup> | Yes <sup>a</sup> | Yes | Yes  | Yes |      |
| Twos Complement Support<br>SupportsTwosCompEncoding | Yes <sup>a</sup> | Yes <sup>a</sup> |     |      |     |      |
| Returns Floating-Point Values<br>ReturnsFloats      |                  |                  |     |      |     |      |

a. The DT9812-10V, DT9812-10V-OEM, DT9812A, DT9813-10V, DT9813A, DT9814-10V, and DT9814A modules use twos complement encoding; the DT9812-2.5V module uses binary encoding.

### Channels

| DT9812, DT9813, and DT9814 Series                                      | A/D                       | D/A | DIN                 | DOUT                | C/T | QUAD |
|------------------------------------------------------------------------|---------------------------|-----|---------------------|---------------------|-----|------|
| Number of Channels<br>NumberOfChannels                                 | 8, 16, or 24 <sup>a</sup> | 2   | 0 or 1 <sup>b</sup> | 0 or 1 <sup>c</sup> | 1   | 0    |
| SE Support<br>SupportsSingleEnded                                      | Yes                       | Yes |                     |                     |     |      |
| SE Channels<br>MaxSingleEndedChannels                                  | 8, 16, or 24 <sup>a</sup> | 2   | 0                   | 0                   | 0   | 0    |
| DI Support<br>SupportsDifferential                                     |                           |     | Yes                 | Yes                 | Yes |      |
| DI Channels<br>MaxDifferentialChannels                                 |                           |     | 0 or 1 <sup>b</sup> | 0 or 1 <sup>c</sup> | 1   | 0    |
| Maximum Channel-Gain List Depth<br>CGLDepth                            | 8, 16, or 24 <sup>a</sup> | 2   | 1                   | 1                   | 1   | 0    |
| Simultaneous Sample-and-Hold Support<br>SupportsSimultaneousSampleHold |                           |     |                     |                     |     |      |
| Channel-List Inhibit<br>SupportsChannelListInhibit                     |                           |     |                     |                     |     |      |

Table 13: DT9812, DT9813, and DT9814 Series Channel Options

a. The DT9812-2.5V, DT9812-10V, DT9812-10V-OEM, and DT9812A modules provide 8 single-ended analog inputs. The DT9813-10V and DT9813A modules provide 16 single-ended inputs. The DT9814-10V and DT9814A modules provide 24 single-ended analog input channels.

b. DT9812 Series modules support one DIN subsystem of 8 digital input lines. The DT9813 Series modules support one DIN subsystem, consisting of 4 digital input lines. The DT9814 Series modules do not support the DIN subsystem.

c. DT9812 Series modules support one DOUT subsystem of 8 digital output lines. The DT9813 Series modules support one DOUT subsystem, consisting of 4 digital output lines. The DT9814 Series module do not support the DOUT subsystem.

### Gain

| DT9812, DT9813, and DT9814 Series                            | A/D                            | D/A | DIN | DOUT | C/T | QUAD |
|--------------------------------------------------------------|--------------------------------|-----|-----|------|-----|------|
| Programmable Gain Support<br><b>SupportsProgrammableGain</b> | Yes                            |     |     |      |     |      |
| Number of Gains<br>NumberOfSupportedGains                    | 4 or 5 <sup>a</sup>            | 1   | 1   | 1    | 0   | 0    |
| Gains Available<br><b>SupportedGains</b>                     | 1, 2, 4,<br>8, 16 <sup>a</sup> | 1   | 1   | 1    |     |      |

#### Table 14: DT9812, DT9813, and DT9814 Series Gain Options

a. The DT9812-2.5V module has a full-scale input range of 0 to 2.44 V and supports gains of 1, 2, 4, 8, and 16 to provide many effective input ranges. The DT9812-10V, DT9812-10V-OEM, DT9812A, DT9813-10V, DT9813A, DT9814-10V, and DT9814A modules have a full-scale input range of ±10 V and support gains of 1, 2, 4, and 8 to provide many effective input ranges. Refer to page 60 for more information.

# Ranges

| DT9812, DT9813, and DT9814 Series          | A/D                                  | D/A                                  | DIN | DOUT | C/T | QUAD |  |  |
|--------------------------------------------|--------------------------------------|--------------------------------------|-----|------|-----|------|--|--|
| Number of Voltage Ranges<br>NumberOfRanges | 1 <sup>a</sup>                       | 1                                    | 0   | 0    | 0   | 0    |  |  |
| Available Ranges<br>SupportedVoltageRanges | 0 to 2.44 V<br>or ±10 V <sup>a</sup> | 0 to 2.44 V<br>or ±10 V <sup>a</sup> |     |      |     |      |  |  |
| Current Output Support                     |                                      |                                      |     |      |     |      |  |  |

Table 15: DT9812, DT9813, and DT9814 Series Range Options

a. The DT9812-2.5V module has a full-scale input range of 0 to 2.44 V and supports gains of 1, 2, 4, 8, and 16 to provide many effective input ranges. The DT9812-10V, DT9812-10V-OEM, DT9812A, DT9813-10V, DT9813A, DT9814-10V, and DT9814A modules have a full-scale input range of ±10 V and support gains of 1, 2, 4, and 8 to provide many effective input ranges. Refer to page 60 for more information.

### Resolution

SupportsCurrentOutput

| DT9812, DT9813, and DT9814 Series                              | A/D            | D/A            | DIN                 | DOUT                | C/T | QUAD |
|----------------------------------------------------------------|----------------|----------------|---------------------|---------------------|-----|------|
| Software Programmable Resolution<br>SupportsSoftwareResolution |                |                |                     |                     |     |      |
| Number of Resolutions<br>NumberOfResolutions                   | 1 <sup>a</sup> | 1 <sup>a</sup> | 1 <sup>b</sup>      | 1 <sup>b</sup>      | 1   | 0    |
| Available Resolutions<br>SupportedResolutions                  | 12             | 12             | 8 or 4 <sup>b</sup> | 8 or 4 <sup>b</sup> | 32  |      |

#### Table 16: DT9812, DT9813, and DT9814 Series Resolution Options

a. All modules support a fixed A/D and D/A resolution of 12-bits.

b. The resolution of the digital input port (port A) is fixed at 8-bits or eight digital input lines for the DT9812 Series modules and 4-bits for the DT9813 Series modules. The resolution of the digital output port (port A) is fixed at 8-bits or eight digital output lines for the DT9812 Series modules and 4-bits for the DT9813 Series modules.

# Thermocouple and RTD Support

#### Table 17: DT9812, DT9813, and DT9814 Series Thermocouple and RTD Support Options

| DT9812, DT9813, and DT9814 Series                                                            | A/D | D/A | DIN | DOUT | C/T | QUAD |
|----------------------------------------------------------------------------------------------|-----|-----|-----|------|-----|------|
| Thermocouple Support<br>SupportsThernocouple                                                 |     |     |     |      |     |      |
| RTD Support<br>SupportsRTD                                                                   |     |     |     |      |     |      |
| Resistance Support<br><b>ReturnsOhms</b>                                                     |     |     |     |      |     |      |
| Voltage Converted to Temperature in Hardware<br>SupportsTemperatureDataInStream              |     |     |     |      |     |      |
| Supported Thermocouple Types<br>ThermocoupleType                                             |     |     |     |      |     |      |
| Supported RTD Types<br><b>RTDType</b>                                                        |     |     |     |      |     |      |
| Supports CJC Source Internally in Hardware<br>SupportsCjcSourceInternal                      |     |     |     |      |     |      |
| Supports CJC Channel SupportsCjcSourceChannel                                                |     |     |     |      |     |      |
| Available CJC Channels<br>CjcChannel                                                         |     |     |     |      |     |      |
| Supports Interleaved CJC Values in Data Stream<br>SupportsInterleavedCjcTemperaturesInStream |     |     |     |      |     |      |
| Supports Programmable Filters<br>SupportsTemperatureFilters                                  |     |     |     |      |     |      |
| Programmable Filter Types<br>TemperatureFilterType                                           |     |     |     |      |     |      |

# **IEPE Support**

#### Table 18: DT9812, DT9813, and DT9814 Series IEPE Support Options

| DT9812, DT9813, and DT9814 Series                                                                    | A/D | D/A | DIN | DOUT | C/T | QUAD |
|----------------------------------------------------------------------------------------------------|-----|-----|-----|------|-----|------|
| Software Programmable AC Coupling<br>SupportsACCoupling                                              |     |     |     |      |     |      |
| Software Programmable DC Coupling<br>SupportsDCCoupling                                              |     |     |     |      |     |      |
| Software Programmable External Excitation<br>Current Source<br>SupportsExternalExcitationCurrent Src |     |     |     |      |     |      |
| Software Programmable Internal Excitation<br>Current Source<br>SupportsInternalExcitationCurrentSrc  |     |     |     |      |     |      |
| Available Excitation Current Source Values<br>SupportedExcitationCurrentValues                       |     |     |     |      |     |      |

# Triggers

| DT9812, DT9813, and DT9814 Series                                                                       | A/D | D/A | DIN | DOUT | C/T | QUAD |
|----------------------------------------------------------------------------------------------------|-----|-----|-----|------|-----|------|
| Software Trigger Support SupportsSoftwareTrigger                                                        | Yes | Yes |     |      | Yes |      |
| External Positive TTL Trigger Support<br>SupportsPosExternalTTLTrigger                                  |     |     |     |      | Yes |      |
| External Negative TTL Trigger Support<br>SupportsNegExternalTTLTrigger                                  | Yes |     |     |      |     |      |
| External Positive TTL Trigger Support for<br>Single-Value Operations<br>SupportsSvPosExternalTTLTrigger |     |     |     |      |     |      |
| External Negative TTL Trigger Support for<br>Single-Value Operations<br>SupportsSvNegExternalTTLTrigger |     |     |     |      |     |      |
| Positive Threshold Trigger Support<br>SupportsPosThresholdTrigger                                       |     |     |     |      |     |      |
| Negative Threshold Trigger Support<br>SupportsNegThresholdTrigger                                       |     |     |     |      |     |      |
| Digital Event Trigger Support<br>SupportsDigitalEventTrigger                                            |     |     |     |      |     |      |

#### Table 19: DT9812, DT9813, and DT9814 Series Trigger Options

### Clocks

| DT9812, DT9813, and DT9814 Series                                                     | A/D                               | D/A                              | DIN | DOUT | C/T    | QUAD |
|---------------------------------------------------------------------------------------|-----------------------------------|----------------------------------|-----|------|--------|------|
| Internal Clock Support<br>SupportsInternalClock                                       | Yes                               | Yes                              |     |      | Yes    |      |
| External Clock Support<br>SupportsExternalClock                                       | Yes                               |                                  |     |      | Yes    |      |
| Simultaneous Input/Output on a Single<br>Clock Signal<br>SupportsSimultaneousClocking |                                   | Yes                              |     |      |        |      |
| Base Clock Frequency<br>BaseClockFrequency                                            | 24 MHz                            | 24 MHz                           | 0   | 0    | 24 MHz | 0    |
| Maximum Clock Divider<br>MaxExtClockDivider                                           | 1                                 | 1                                | 1   | 1    | 65536  | 0    |
| Minimum Clock Divider<br>MinExtClockDivider                                           | 1                                 | 1                                | 1   | 1    | 2      | 0    |
| Maximum Frequency<br>MaxFrequency                                                     | 50 kHz or<br>100 kHz <sup>a</sup> | 50 kHz or<br>75 kHz <sup>b</sup> | 0   | 0    | 12 MHz | 0    |
| Minimum Frequency<br>MinFrequency                                                     | 30 Hz                             | 30 Hz                            | 0   | 0    | 15 Hz  | 0    |

Table 20: DT9812, DT9813, and DT9814 Series Clock Options

a. For the DT9812-2.5V, DT9812-10V, DT9812-10V-OEM, DT9813-10V, and DT9814-10V, the maximum A/D frequency of the internal clock is 50 kHz. For the DT9812A, DT9813A, and DT9814A, the maximum A/D frequency of the internal clock is 100 kHz.

For the DT9812-2.5V, DT9812-10V, DT9812-10V-OEM, DT9813-10V, and DT9814-10V, the maximum A/D frequency of the external clock is 40 kHz. For the DT9812A, DT9813A, and DT9814A, the maximum A/D frequency of the external clock is 75 kHz.

b. For the DT9812-2.5V, DT9812-10V, DT9812-10V-OEM, DT9813-10V, and DT9814-10V, the maximum D/A frequency of the internal clock is 50 kHz. For the DT9812A, DT9813A, and DT9814A, the maximum D/A frequency of the internal clock is 75 kHz.

# Counter/Timers

| DT9812, DT9813, and DT9814 Series                                             | A/D | D/A | DIN | DOUT | С/Т              | QUAD |
|-------------------------------------------------------------------------------|-----|-----|-----|------|------------------|------|
| Cascading Support<br>SupportsCascading                                        |     |     |     |      |                  |      |
| Event Count Mode Support SupportsCount                                        |     |     |     |      | Yes              |      |
| Generate Rate Mode Support SupportsRateGenerate                               |     |     |     |      | Yes              |      |
| One-Shot Mode Support<br>SupportsOneShot                                      |     |     |     |      |                  |      |
| Repetitive One-Shot Mode Support<br>SupportsOneShotRepeat                     |     |     |     |      |                  |      |
| Up/Down Counting Mode Support<br>SupportsUpDown                               |     |     |     |      |                  |      |
| Edge-to-Edge Measurement Mode Support SupportsMeasure                         |     |     |     |      | Yes              |      |
| Continuous Edge-to-Edge Measurement Mode Support<br>SupportsContinuousMeasure |     |     |     |      |                  |      |
| High to Low Output Pulse Support<br>SupportsHighToLowPulse                    |     |     |     |      | Yes              |      |
| Low to High Output Pulse Support SupportsLowToHighPulse                       |     |     |     |      |                  |      |
| Variable Pulse Width Support<br>SupportsVariablePulseWidth                    |     |     |     |      | No <sup>a</sup>  |      |
| None (internal) Gate Type Support SupportsGateNone                            |     |     |     |      | Yes              |      |
| High Level Gate Type Support SupportsGateHighLevel                            |     |     |     |      | Yes              |      |
| Low Level Gate Type Support SupportsGateLowLevel                              |     |     |     |      |                  |      |
| High Edge Gate Type Support SupportsGateHighEdge                              |     |     |     |      | Yes              |      |
| Low Edge Gate Type Support SupportsGateLowEdge                                |     |     |     |      | Yes              |      |
| Level Change Gate Type Support<br>SupportsGateLevel                           |     |     |     |      |                  |      |
| Clock-Falling Edge Type SupportsClockFalling                                  |     |     |     |      |                  |      |
| Clock-Rising Edge Type SupportsClockRising                                    |     |     |     |      |                  |      |
| Gate-Falling Edge Type SupportsGateFalling                                    |     |     |     |      | Yes <sup>b</sup> |      |

Table 21: DT9812, DT9813, and DT9814 Series Counter/Timer Options

| DT9812, DT9813, and DT9814 Series             | A/D | D/A | DIN | DOUT | C/T              | QUAD |
|-----------------------------------------------|-----|-----|-----|------|------------------|------|
| Gate-Rising Edge Type<br>SupportsGateRising   |     |     |     |      | Yes <sup>b</sup> |      |
| Interrupt-Driven Operations SupportsInterrupt |     |     |     |      | Yes              |      |

#### Table 21: DT9812, DT9813, and DT9814 Series Counter/Timer Options (cont.)

a. The pulse width (duty cycle) if fixed at 50% when rate generation mode is used.

b. Edge-to-edge measurement is supported on the gate signal only (both rising and falling edges).

Chapter 6

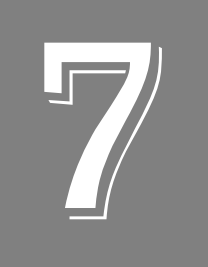

# Troubleshooting

| General Checklist                    | . 90 |
|--------------------------------------|------|
| Technical Support                    | . 92 |
| If Your Module Needs Factory Service | . 93 |

## General Checklist

Should you experience problems using a DT9812-2.5V, DT9812-10V, DT9812-10V-OEM, DT9812A, DT9813-10V, DT9813A, DT9814-10V, or DT9814A module, do the following:

- **1.** Read all the documentation provided for your product. Make sure that you have added any "Read This First" information to your manual and that you have used this information.
- **2.** Check the OMNI CD for any README files and ensure that you have used the latest installation and configuration information available.
- **3.** Check that your system meets the requirements stated in the README file on the OMNI CD.
- 4. Check that you have installed your hardware properly using the instructions in Chapter 2.
- 5. Check that you have configured the device driver properly using the instructions in Chapter 2.
- 6. Check that you have wired your signals properly using the instructions in Chapter 3.
- **7.** Search the DT Knowledgebase in the Support section of the Data Translation web site (at www.datatranslation.com) for an answer to your problem.
- **8.** Visit the product's page on the Data Translation web site for the latest tips, white papers, product documentation, and software fixes.

If you still experience problems, try using the information in Table 22 to isolate and solve the problem. If you cannot identify the problem, refer to page 90.

| Symptom                  | Possible Cause                                                                       | Possible Solution                                                                                                    |
|--------------------------|--------------------------------------------------------------------------------------|----------------------------------------------------------------------------------------------------|
| Module is not recognized | You plugged the module into<br>your computer before installing<br>the device driver. | From the Control Panel > System > Hardware ><br>Device Manager, uninstall any unknown devices<br>(showing a yellow question mark). Then, run the<br>setup program on your OMNI CD to install the USB<br>device drivers, and reconnect your USB module to the<br>computer. |
| Module does not respond. | The module configuration is incorrect.                                               | Check the configuration of your device driver; see the instructions in Chapter 2.                                                                                                    |
|                          | The module is damaged.                                                               | Contact Data Translation for technical support; refer to page 92.                                                                                                    |
| Intermittent operation.  | Loose connections or vibrations exist.                                               | Check your wiring and tighten any loose connections<br>or cushion vibration sources; see the instructions in<br>Chapter 3.                                                                                                    |
|                          | The module is overheating.                                                           | Check environmental and ambient temperature;<br>consult the module's specifications on page 110 of<br>this manual and the documentation provided by your<br>computer manufacturer for more information.                                                                   |
|                          | Electrical noise exists.                                                             | Check your wiring and either provide better shielding<br>or reroute unshielded wiring; see the instructions in<br>Chapter 3.                                                                                                    |

**Table 22: Troubleshooting Problems** 

| Symptom                        | Possible Cause                                                                                                | Possible Solution                                                                                                    |
|--------------------------------|----------------------------------------------------------------------------------------------------|----------------------------------------------------------------------------------------------------|
| Device failure error reported. | The module cannot<br>communicate with the Microsoft<br>bus driver or a problem with the<br>bus driver exists. | Check your cabling and wiring and tighten any loose connections; see the instructions in Chapter 3.                                                                                                    |
|                                | The module was removed while<br>an operation was being<br>performed.                                          | Ensure that your module is properly connected; see<br>the instructions in<br>Chapter 2.                                                                                                    |
| Data appears to be invalid.    | An open connection exists.                                                                                    | Check your wiring and fix any open connections; see the instructions in Chapter 3.                                                                                                    |
|                                | A transducer is not connected to the channel being read.                                                      | Check the transducer connections; see the instructions in Chapter 3.                                                                                                    |
|                                | The transducer is set up for<br>differential inputs while the<br>module is wired for single-ended<br>inputs.  | Check your wiring and ensure that your transducer<br>connects to the single-ended inputs of your module;<br>see the instructions in Chapter 3.                                                                                            |
|                                | The module is out of calibration.                                                                             | The modules are calibrated at the factory. The DT9812-2.5V does not require additional calibration. If you want to readjust the calibration of any other DT9812, DT9813, or DT9814 Series module, refer to the instructions in Chapter 8. |
| Computer does not boot.        | The power supply of the computer is too small to handle all the system resources.                             | Check the power requirements of your system<br>resources and, if needed, get a larger power supply;<br>consult the module's specifications on page 110.                                                                                   |
| USB 2.0 is not recognized.     | Your operating system does not<br>have the appropriate Service<br>Pack installed.                             | Ensure that you load the appropriate Windows<br>Service Pack (version 2 for Windows XP). If you are<br>unsure of whether you are using USB 2.0 or USB 1.1,<br>run the Open Layers Control Panel applet, described<br>in Chapter 2.        |
|                                | Standby mode is enabled on your PC.                                                                           | For some PCs, you may need to disable standby<br>mode on your system for proper USB 2.0 operation.<br>Consult Microsoft for more information.                                                                                             |

#### Table 22: Troubleshooting Problems (cont.)

## **Technical Support**

If you have difficulty using a module, Data Translation's Technical Support Department is available to provide technical assistance.

To request technical support, go to our web site at http://www.datatranslation.com and click on the Support link.

When requesting technical support, be prepared to provide the following information:

- Your product serial number
- The hardware/software product you need help on
- The version of the OMNI CD you are using
- Your contract number, if applicable

If you are located outside the USA, contact your local distributor; see our web site (www.datatranslation.com) for the name and telephone number of your nearest distributor.

### If Your Module Needs Factory Service

If your module must be returned to Data Translation, do the following:

1. Record the module's serial number, and then contact the Customer Service Department at (508) 481-3700, ext. 1323 (if you are in the USA) and obtain a Return Material Authorization (RMA).

If you are located outside the USA, call your local distributor for authorization and shipping instructions. The name and telephone number of your nearest distributor are listed on our web site (www.datatranslation.com). All return shipments to Data Translation must be marked with the correct RMA number to ensure proper processing.

- 2. Using the original packing materials, if available, package the module as follows:
  - Wrap the module in an electrically conductive plastic material. Handle with ground protection. A static discharge can destroy components on the module.
  - Place in a secure shipping container.
- **3.** Return the module to the following address, making sure the RMA number is visible on the outside of the box.

Customer Service Dept. Data Translation, Inc. 100 Locke Drive Marlboro, MA 01752-1192

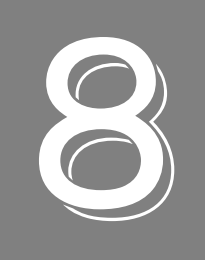

# Calibration

| Using the DT9812 Series Calibration Utility | 97  |
|---------------------------------------------|-----|
| Calibrating the Analog Input Subsystem      | 98  |
| Calibrating the Analog Output Subsystem1    | .00 |

The DT9812-10V, DT9812-10V-OEM, DT9812A, DT9813-10V, DT9813A, DT9814-10V, and DT9814A modules are calibrated at the factory and should not require calibration for initial use. We recommend that you check and, if necessary, readjust the calibration of the analog input and analog output circuitry on these modules every six months using the DT9812 Series Calibration Utility.

**Note:** The DT9812-2.5V module is calibrated at the factory and does not require further calibration.

Ensure that you installed the DT9812, DT9813, or DT9814 Series Device Driver prior to using the DT9812 Series Calibration Utility.

This chapter describes how to calibrate the analog input and output subsystems of the DT9812-10V, DT9812-10V-OEM, DT9812A, DT9813-10V, DT9813A, DT9814-10V, or DT9814A module using the DT9812 Series Calibration Utility.

## Using the DT9812 Series Calibration Utility

Start the DT9812 Series Calibration Utility as follows:

- From Windows Task Bar, select Start | Programs | Data Translation, Inc | ECONseries | Calibration | DT9812 Series Calibration Utility. *The main menu appears.*
- 2. Select the module to calibrate, and then click OK.

Once the DT9812 Series Calibration Utility is running, you can calibrate the analog input circuitry (either automatically or manually), described on page 98, or the analog output circuitry of the module, described on page 100.

### Calibrating the Analog Input Subsystem

This section describes how to use the DT9812 Series Calibration Utility to calibrate the analog input subsystem of a DT9812-10V, DT9812-10V-OEM, DT9812A, DT9813-10V, DT9813A, DT9814-10V, or DT9814A module.

#### **Connecting a Precision Voltage Source**

To calibrate the analog input circuitry, you need to connect an external precision voltage source to Analog In 0 (AD Ch0) of the module.

#### **Using the Auto-Calibration Procedure**

Auto-calibration is the easiest to use and is the recommended calibration method. To auto-calibrate the analog input subsystem, do the following:

- 1. Select the A/D Configuration tab of the DT9812 Series Calibration Utility.
- 2. Set the voltage supply on AD Ch0 to 0 V.
- **3.** Click **Start Auto Calibration**. *A message appears notifying you to verify that 0 V is applied to AD Ch0.*
- **4.** Check that the supplied voltage to AD Ch0 is 0V, and then click **OK**. *The offset value is calibrated. When the offset calibration is complete, a message appears notifying you to set the input voltage of AD Ch 0 to* +9.375 *V.*
- **5.** Check that the supplied voltage to AD Ch0 is +9.375V, and then click **OK**. *The gain value is calibrated.*
- 6. Click OK to finalize the analog input calibration process.

**Note:** At any time, you can click **Restore Factory Settings** to reset the A/D calibration values to their original factory settings. This process will undo any auto or manual calibration settings.

#### **Using the Manual Calibration Procedure**

If you want to manually calibrate the analog input circuitry instead of auto-calibrating it, do the following:

- **1.** Adjust the offset as follows:
  - **a.** Verify that 0V is applied to AD Ch0, and that A/D Channel Select is set to Channel 0. *The current voltage reading for this channel is displayed in the A/D Value window.*
  - **b.** Adjust the offset by entering values between 0 and 63 in the Offset edit box, or by clicking the up/down buttons until the A/D Value is 0 V.

- **2.** Adjust the gain as follows:
  - **a.** Verify that 9.375V is applied to AD Ch0, and that A/D Channel Select is set to Channel 0.

*The current voltage reading for this channel is displayed in the A/D Value window.* 

**b.** Adjust the gain by entering values between 0 and 63 in the Gain edit box, or by clicking the up/down buttons until the A/D Value is 9.3750.

**Note:** At any time, you can click **Restore Factory Settings** to reset the A/D calibration values to their original factory settings. This process will undo any auto or manual calibration settings.

## Calibrating the Analog Output Subsystem

This section describes how to use the DT9812 Series Calibration Utility to calibrate the analog output subsystem of a DT9812-10V, DT9812-10V-OEM, DT9812A, DT9813-10V, DT9813A, DT9814-10V, orDT9814A module.

To calibrate the analog output circuitry, you need to connect an external precision voltmeter to analog output channels 0 and 1 of the module.

Do the following to calibrate the analog output circuitry:

- 1. Select the D/A Configuration tab of the DT9812 Series Calibration Utility.
- 2. Connect an external precision voltmeter to Analog Output 0 (DAC Ch0) of the module.
- **3.** Adjust the offset by entering values between 0 and 63 in the **DAC 0 Offset** edit box, or by clicking the up/down buttons until the voltmeter reads 0 V.
- 4. Connect an external precision voltmeter to Analog Output 1 (DAC Ch1) of the module.
- **5.** Adjust the offset by entering values between 0 and 63 in the **DAC 1 Offset** edit box, or by clicking the up/down buttons until the voltmeter reads 0 V.

**Note:** At any time, you can click **Restore Factory Settings** to reset the D/A calibration values to their original factory settings. This process will undo any D/A calibration settings.

Once you have finished this procedure, the analog output circuitry is calibrated. To close the DT9812 Series Calibration Utility, click the close box in the upper right corner of the window.

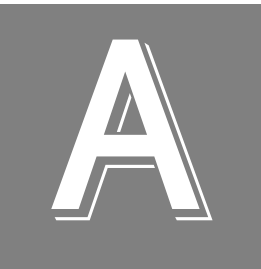

# Specifications

| Analog Input Specifications                       | 102 |
|---------------------------------------------------|-----|
| Analog Output Specifications                      | 104 |
| Digital I/O Specifications                        | 106 |
| Counter/Timer Specifications                      | 107 |
| External Trigger Specifications                   | 108 |
| External Clock Specifications                     | 109 |
| Power, Physical, and Environmental Specifications | 110 |
| Regulatory Specifications                         | 111 |
| Mating Connector Specifications                   | 112 |

# Analog Input Specifications

Table 23 lists the analog input specifications for the DT9812, DT9813, and DT9814 Series modules.

| Feature                                                                                                    | DT9812-2.5V<br>Specifications                                                  | DT9812-10V, DT9812-10V-OEM,<br>DT9813-10V, DT9814-10V<br>Specifications                                                    | DT9812A, DT9813A,<br>DT9814A<br>Specifications                                   |
|----------------------------------------------------------------------------------------------------|--------------------------------------------------------------------------------|----------------------------------------------------------------------------------------------------|----------------------------------------------------------------------------------|
| Number of analog input channels                                                                                               | 8 single-ended                                                                 | DT9812-10V: 8 single-ended<br>DT9812-10V-OEM: 8 single-ended<br>DT9813-10V: 16 single-ended<br>DT9814-10V: 24 single-ended | DT9812-A: 8 single-ended<br>DT9813A: 16 single-ended<br>DT9814A: 24 single-ended |
| Number of gains                                                                                                    | 5 (1, 2, 4, 8, 16)                                                             | 4 (1, 2, 4, 8)                                                                                                    | 4 (1, 2, 4, 8)                                                                   |
| Resolution                                                                                                    | 12-bit                                                                         | 12-bit                                                                                                    | 12-bit                                                                           |
| Data encoding                                                                                                    | binary                                                                         | twos complement                                                                                                    | twos complement                                                                  |
| System accuracy, to % of FSR<br>(Averaged over 50 readings)<br>Gain = 1:<br>Gain = 2:<br>Gain = 4:<br>Gain = 8:<br>Gain = 16: | 0.04%<br>0.06%<br>0.08%<br>0.10%<br>0.15%                                      | 0.04%<br>0.06%<br>0.08%<br>0.10%<br>-                                                                                      | 0.04%<br>0.06%<br>0.08%<br>0.10%<br>-                                            |
| Input Range<br>Gain = 1:<br>Gain = 2:<br>Gain = 4:<br>Gain = 8:<br>Gain = 16:                                                 | 0 to 2.44 V,<br>0 to 1.22 V,<br>0 to 0.610 V,<br>0 to 0.305 V<br>0 to 0.1525 V | ±10 V,<br>±5 V,<br>±2.5 V,<br>±1.25 V<br>-                                                                                 | ±10 V,<br>±5 V,<br>±2.5 V,<br>±1.25 V<br>-                                       |
| Nonlinearity                                                                                                    | 0.05%                                                                          | 0.05%                                                                                                    | 0.05%                                                                            |
| Differential nonlinearity                                                                                                    | ±1/2 LSB                                                                       | ±1/2 LSB                                                                                                    | ±1/2 LSB                                                                         |
| Inherent quantizing error                                                                                                    | 1 LSB                                                                          | 1 LSB                                                                                                    | 1 LSB                                                                            |
| Drift<br>Zero:<br>Gain:<br>Differential linearity:                                                                            | ±50 μV<br>±100 ppm<br>monotonic                                                | ±100 μV<br>±100 ppm<br>monotonic                                                                                           | ±100 μV<br>±100 ppm<br>monotonic                                                 |
| Input impedance <sup>a</sup><br>Off channel:<br>On channel:                                                                   | 10 MΩ, 10 pf<br>10 MΩ, 100 pf                                                  | 10 MΩ, 10 pf<br>10 MΩ, 100 pf                                                                                              | 10 MΩ, 10 pf<br>10 MΩ, 100 pf                                                    |
| Input bias current                                                                                                    | ±10 nA                                                                         | ±10 nA                                                                                                    | ±10 nA                                                                           |
| Maximum input voltage (without damage)<br>Power on:<br>Power off:                                                             | ±35 V<br>±20 V                                                                 | ±35 V<br>±20 V                                                                                                    | ±35 V<br>±20 V                                                                   |
| Channel acquisition time (±1/2 LSB)                                                                                           | ∠0 μs                                                                          | 20 μs                                                                                                    | ιυμs                                                                             |

#### **Table 23: Analog Input Specifications**

| Feature                                                                                         | DT9812-2.5V<br>Specifications | DT9812-10V, DT9812-10V-OEM,<br>DT9813-10V, DT9814-10V<br>Specifications | DT9812A, DT9813A,<br>DT9814A<br>Specifications |
|-------------------------------------------------------------------------------------------------|-------------------------------|-------------------------------------------------------------------------|------------------------------------------------|
| Sample-and-hold<br>Aperture uncertainty:<br>Aperture delay:                                     | 2 ns<br>200 ns                | 2 ns<br>200 ns                                                          | 2 ns<br>200 ns                                 |
| Throughput                                                                                      | 50 kHz                        | 50 kHz                                                                  | 100 kHz <sup>b</sup>                           |
| ESD protection (per spec)<br>Arc:<br>Contact:                                                   | 8 kV<br>4 kV                  | 8 kV<br>4 kV                                                            | 8 kV<br>4 kV                                   |
| Reference                                                                                       | 2.44 V                        | 2.5 V                                                                   | 2.5 V                                          |
| Monotonicity                                                                                    | Yes                           | Yes                                                                     | Yes                                            |
| Sample Clock<br>Internal:<br>External:                                                          | Yes<br>Yes                    | Yes<br>Yes                                                              | Yes<br>Yes                                     |
| Trigger Source<br>Internal:<br>External:                                                        | Yes<br>Yes                    | Yes<br>Yes                                                              | Yes<br>Yes                                     |
| A/D Converter Noise                                                                             | 0.6 LSB rms                   | 0.6 LSB rms                                                             | 0.6 LSB rms                                    |
| Channel-to-Channel Offset                                                                       | 0.1 mV                        | 0.1 mV                                                                  | 0.1 mV                                         |
| Effective Number of Bits at 50 kHz with a 1 kHz sine wave:                                      | 10.5 bits                     | 10.5 bits                                                               | 10.5 bits                                      |
| Total Harmonic Distortion                                                                       | < – 70 dB @ 1 kHz             | < –70 dB @ 1 kHz                                                        | < –70 dB @ 1 kHz                               |
| Channel Crosstalk                                                                               | –74 dB @ 1 kHz                | –74 dB @ 1 kHz                                                          | –74 dB @ 1 kHz                                 |
| Maximum A/D Pacer Clock<br>Single Analog Input Throughput:<br>Multiple Analog Input Throughput: | 50 kHz<br>50 kHz              | 50 kHz<br>50 kHz                                                        | 100 kHz<br>100 kHz                             |

#### Table 23: Analog Input Specifications (cont.)

a. Very high input impedance minimizes any source error.

b. To avoid overrun and underrun errors, it is recommended that you do not run both the A/D and D/A subsystems at the same time using the maximum frequencies.

# Analog Output Specifications

Table 24 lists the analog output specifications for the DT9812, DT9813, and DT9814 Series modules.

| Feature                                                  | DT9812-2.5V<br>Specifications | DT9812-10V,<br>DT9812-10V-OEM,<br>DT9813-10V, DT9814-10V<br>Specifications | DT9812A, DT9813A,<br>DT9814A<br>Specifications |
|----------------------------------------------------------|-------------------------------|----------------------------------------------------------------------------|------------------------------------------------|
| Number of waveform analog output channels                | 2                             | 2                                                                          | 2                                              |
| Resolution                                               | 12-bit                        | 12-bit                                                                     | 12-bit                                         |
| Data encoding                                            | Binary                        | Twos Complement                                                            | Twos Complement                                |
| Nonlinearity                                             | 0.05%                         | 0.05%                                                                      | 0.05%                                          |
| Differential nonlinearity                                | ± LSB                         | ±1 LSB                                                                     | ±1 LSB                                         |
| Inherent quantizing error                                | 1 LSB                         | 1 LSB                                                                      | 1 LSB                                          |
| Output range                                             | 0 to 2.44 V                   | ±10 V                                                                      | ±10 V                                          |
| Error<br>Zero:<br>Gain:                                  | ±1 mV<br>±0.1%                | ±4 mV<br>±0.2%                                                             | ±4 mV<br>±0.2%                                 |
| Drift<br>Zero (bipolar):<br>Gain:                        | ±20 μV /° C<br>±100 ppm       | ±100 μV /°C<br>±100 ppm                                                    | ±100 μV /°C<br>±100 ppm                        |
| Throughput)<br>Continuously paced analog<br>output mode: | 50 kHz                        | 50 kHz                                                                     | 75 kHz <sup>a</sup>                            |
| Current output                                           | ± 2 mA                        | ± 2 mA                                                                     | ± 2 mA                                         |
| Output impedance                                         | < 200 Ω                       | < 0.2 Ω                                                                    | < 0.2 Ω                                        |
| Capacitive driver capability                             | 1000 pF minimum               | 1000 pF minimum                                                            | 1000 pF minimum                                |
| Protection                                               | Short to ground               | Short to ground                                                            | Short to ground                                |
| Power-on voltage                                         | 0 V ±5 mV                     | 0 V ±10 mV                                                                 | 0 V ±10 mV                                     |
| Settling time to 0.01% of FSR                            | 20 µs                         | 20 μs                                                                      | 15 μs                                          |
| Slew rate                                                | 2 V / μs                      | 2 V/ μs                                                                    | 2 V/ μs                                        |
| Glitch energy                                            | 1 μV -sec                     | 1 μV -sec                                                                  | 1 μV -sec                                      |
| ESD protection (per spec)<br>Arc:<br>Contact:            | 8 kV<br>4 kV                  | 8 kV<br>4 kV                                                               | 8 kV<br>4 kV                                   |

#### **Table 24: Analog Output Specifications**

| Feature                                  | DT9812-2.5V<br>Specifications | DT9812-10V,<br>DT9812-10V-OEM,<br>DT9813-10V, DT9814-10V<br>Specifications | DT9812A, DT9813A,<br>DT9814A<br>Specifications |
|------------------------------------------|-------------------------------|----------------------------------------------------------------------------|------------------------------------------------|
| Monotonicity                             | Yes                           | Yes                                                                        | Yes                                            |
| Output Clock<br>Internal:<br>External:   | Yes<br>No                     | Yes<br>No                                                                  | Yes<br>No                                      |
| Trigger Source<br>Internal:<br>External: | Yes<br>No                     | Yes<br>No                                                                  | Yes<br>No                                      |

#### Table 24: Analog Output Specifications (cont.)

a. To avoid overrun and underrun errors, it is recommended that you do not run both the A/D and D/A subsystems at the same time using the maximum frequencies.

# **Digital I/O Specifications**

Table 25 lists the digital I/O specifications for the DT9812 and DT9813 Series modules. The DT9814-10V module does not support digital I/O operations.

| Feature                                                                                                    | DT9812 Series, DT9813 Series<br>Specifications                         |
|----------------------------------------------------------------------------------------------------|------------------------------------------------------------------------|
| Number of digital I/O lines                                                                                   | DT9812 Series: 16 (8 in/8 out)<br>DT9813 Series: 8 (4 in/4 out)        |
| Number of ports                                                                                               | DT9812 Series: 2, 8-bit<br>DT9813 Series: 2, 4-bit                     |
| Input termination                                                                                             | No                                                                     |
| Logic family                                                                                                  | TTL                                                                    |
| Logic sense                                                                                                   | Positive true                                                          |
| Inputs<br>Input type:<br>Input logic load:<br>High input voltage:<br>Low input voltage:<br>Low input current: | Level sensitive<br>1 TTL Load<br>2.4 V min<br>0.8 V max<br>–0.4 mA max |
| Outputs<br>High output:<br>Low output:<br>High output current (source):<br>Low output current (sink):         | 2.8 V min<br>0.6 V max<br>2 mA<br>10 mA                                |
| Software I/O selectable                                                                                       | No                                                                     |
| ESD protection (per spec)<br>Arc:<br>Contact:                                                                 | 8 kV<br>4 kV                                                           |

#### Table 25: Digital I/O Specifications

# **Counter/Timer Specifications**

Table 26 lists the counter/timer specifications for the DT9812, DT9813, and DT9814 Series modules.

| Feature                                                                                               | DT9812 Series, DT9813 Series, DT9814 Series<br>Specifications                             |
|----------------------------------------------------------------------------------------------------|-------------------------------------------------------------------------------------------|
| Number of counter/timers                                                                              | 1                                                                                         |
| Counter/timer modes                                                                                   | Event counting,<br>frequency measurement, edge-to-edge<br>measurement,<br>rate generation |
| Resolution                                                                                            | 32-bit <sup>a</sup>                                                                       |
| Minimum pulse width:<br>(minimum amount of time it takes a<br>C/T to recognize an input pulse)        | 200 ns                                                                                    |
| Logic family                                                                                          | TTL                                                                                       |
| Inputs<br>Input logic load:<br>High input voltage:<br>Low input voltage:<br>Low input current:        | Level sensitive<br>1 TTL Load<br>2.4 V min<br>0.8 V max<br>–0.4 mA max                    |
| Outputs<br>High output:<br>Low output:<br>High output current (source):<br>Low output current (sink): | 2.8 V min<br>0.6 V max<br>2 mA<br>12 mA                                                   |
| ESD protection (per spec)<br>Arc:<br>Contact:                                                         | 8 kV<br>4 kV                                                                              |
| Internal clock frequency                                                                              | 15 Hz to 12 MHz                                                                           |
| External clock divider                                                                                | 2 to 65536                                                                                |

#### Table 26: Counter/Timer Specifications

a. The resolution is 16-bits for rate generation operations.

# **External Trigger Specifications**

Table 27 lists the external A/D trigger specifications for the DT9812, DT9813, and DT9814 Series modules.

| Feature                                                                                        | DT9812 Series, DT9813 Series, DT9814 Series<br>Specifications          |
|------------------------------------------------------------------------------------------------|------------------------------------------------------------------------|
| Input type                                                                                     | Low-level or falling edge sensitive                                    |
| Logic family                                                                                   | TTL                                                                    |
| Inputs<br>Input logic load:<br>High input voltage:<br>Low input voltage:<br>Low input current: | Level sensitive<br>1 TTL Load<br>2.4 V min<br>0.8 V max<br>–0.4 mA max |
| Minimum pulse width<br>High:<br>Low:                                                           | 200 ns<br>200 ns                                                       |
| Triggering modes<br>Single scan:<br>Continuous scan:                                           | Yes<br>Yes                                                             |

#### Table 27: External A/D Trigger Specifications
## **External Clock Specifications**

Table 28 lists the external A/D clock specifications DT9812, DT9813, and DT9814 Series modules.

| Feature                                                                                                    | DT9812-10V, DT9812-10V-OEM,<br>DT9813-10V, DT9814-10V<br>Specifications | DT9812A, DT9813A, DT9814A<br>Specifications                            |
|----------------------------------------------------------------------------------------------------|-------------------------------------------------------------------------|------------------------------------------------------------------------|
| Input type                                                                                                    | Rising-edge sensitive                                                   | Rising-edge sensitive                                                  |
| Logic family                                                                                                    | TTL                                                                     | TTL                                                                    |
| Inputs<br>Input logic load:<br>Input termination:<br>High input voltage:<br>Low input voltage:<br>Low input current: | Level sensitive<br>1 TTL Load<br>2.4 V min<br>0.8 V max<br>–0.4 mA max  | Level sensitive<br>1 TTL Load<br>2.4 V min<br>0.8 V max<br>–0.4 mA max |
| Oscillator frequency                                                                                                 | 40 kHz maximum                                                          | 75 kHz maximum                                                         |
| Minimum pulse width<br>High:<br>Low:                                                                                 | 200 ns<br>200 ns                                                        | 200 ns<br>200 ns                                                       |

#### Table 28: External A/D Clock Specifications

## Power, Physical, and Environmental Specifications

Table 29 lists the power, physical, and environmental specifications for the DT9812, DT9813, and DT9814 Series modules.

| Feature                                                                                           | DT9812-2.5V Specifications                          | DT9812-10V, DT9812-10V-OEM, DT9812A,<br>DT9813-10V, DT9813A,<br>DT9814-10V, DT9814A<br>Specifications |
|---------------------------------------------------------------------------------------------------|-----------------------------------------------------|----------------------------------------------------------------------------------------------------|
| USB +5 V out (pin 20)                                                                             | 100 mA maximum                                      | 100 mA maximum                                                                                        |
| Power<br>+5 V Enumeration:<br>Operation:                                                          | <100 mA<br><100 mA                                  | <100 mA<br><175 mA                                                                                    |
| Physical<br>Dimensions (board):                                                                   | 100 mm (L) x 100 mm (W) x 15.5 mm (H)               | 100 mm (L) x 100 mm (W) x 15.5 mm (H)                                                                 |
| Dimensions (box with screw terminals and feet):                                                   | 107.7 mm (L) x 100 mm (W) x 33.5 mm (H)             | 107.7 mm (L) x 100 mm (W) x 33.5 mm (H)                                                               |
| Weight (board):                                                                                   | 65.3 g                                              | 65.3 g                                                                                                |
| Weight (box with screw terminals and feet):                                                       | 138.4 g                                             | 138.4 g                                                                                               |
| Environmental<br>Operating temperature range:<br>Storage temperature range:<br>Relative humidity: | 0 to 55° C<br>-40 to 85° C<br>to 95% non-condensing | 0 to 55° C<br>–40 to 85° C<br>to 95% non-condensing                                                   |

#### Table 29: Power, Physical, and Environmental Specifications

## **Regulatory Specifications**

Table 30 lists the regulatory specifications for the DT9812, DT9813, and DT9814 Series modules.

| Feature                        | DT9812 Series, DT9813 Series, DT9814 Series<br>Specifications                                                                                                    |
|--------------------------------|----------------------------------------------------------------------------------------------------|
| Emissions (EMI)                | FCC Part 15, Class A<br>EN55011:2007 (Based on CISPR-11, 2003/A2, 2006)                                                                                           |
| Immunity                       | EN61326-1:2006<br>Electrical Equipment for Measurement, Control, and Laboratory<br>Use                                                                            |
|                                | EMC Requirements<br>EN61000-4-2:2001<br>Electrostatic Discharge (ESD) 4 kV contact discharge,<br>8 kV air discharge, 4 kV horizontal and vertical coupling planes |
|                                | EN61000-4-3:2002<br>Radiated electromagnetic fields, 3 V/m, 80 to 1000 MHz;<br>3 V/m, 1.4 GHz to 2 GHz; 1 V/m, 2 GHz to 2.7 GHz                                   |
|                                | EN61000-4-4:2004<br>Electrical Fast Transient/Burst (EFT) 1 kV on data cables                                                                                     |
|                                | EN61000-4-6:2003<br>Conducted immunity requirements, 3 Vrms on data cables<br>150 kHz to 80 MHz                                                                   |
| RoHS (EU Directive 2002/95/EG) | Compliant (as of July 1st, 2006)                                                                                                    |

#### Table 30: Regulatory Specifications

## Mating Connector Specifications

Table 31 lists the mating connector specifications for the DT9812-10V-OEM module.

| Table 31: Mating | Connector | Specifications | for the | DT9812 | -10V-OEM | Module |
|------------------|-----------|----------------|---------|--------|----------|--------|
|------------------|-----------|----------------|---------|--------|----------|--------|

| Connector on Module        | Mating Connector Specifications |
|----------------------------|---------------------------------|
| USB Connector              | Bulgin part#14193 USB cable     |
| Analog I/O Connector (J3)  | Tyco part# 1658622-4            |
| Digital I/O Connector (J4) | Tyco part# 1658622-4            |

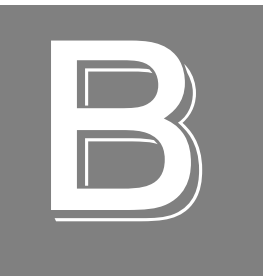

# Screw Terminal and Connector Pin Assignments

#### Screw Terminal Assignments

This section lists the screw terminal assignments for the DT9812-2.5V, DT9812-10V, DT9812A, DT9813-10V, DT9813A, DT9814-10V, and DT9814A modules.

# DT9812-2.5V, DT9812-10V, and DT9812A Screw Terminal Assignments

Table 32 lists the screw terminals for the DT9812-2.5V, DT9812-10V, and DT9812A modules.

| Screw<br>Terminal | Signal                       | Screw<br>Terminal | Signal           |
|-------------------|------------------------------|-------------------|------------------|
| 20                | USB +5 V Out                 | 40                | Ext Trigger      |
| 19                | Ground                       | 39                | Ext Clock        |
| 18                | Counter 0 In                 | 38                | Ground           |
| 17                | Counter 0 Out                | 37                | Digital Output 7 |
| 16                | Counter 0 Gate               | 36                | Digital Output 6 |
| 15                | Ground                       | 35                | Digital Output 5 |
| 14                | DAC 1                        | 34                | Digital Output 4 |
| 13                | DAC 1 Return                 | 33                | Digital Output 3 |
| 12                | DAC 0                        | 32                | Digital Output 2 |
| 11                | DAC 0 Return                 | 31                | Digital Output 1 |
| 10                | 2.5 V Reference <sup>a</sup> | 30                | Digital Output 0 |
| 9                 | Analog Ground                | 29                | Ground           |
| 8                 | Analog Input CH7             | 28                | Digital Input 7  |
| 7                 | Analog Input CH6             | 27                | Digital Input 6  |
| 6                 | Analog Input CH5             | 26                | Digital Input 5  |
| 5                 | Analog Input CH4             | 25                | Digital Input 4  |
| 4                 | Analog Input CH3             | 24                | Digital Input 3  |
| 3                 | Analog Input CH2             | 23                | Digital Input 2  |
| 2                 | Analog Input CH1             | 22                | Digital Input 1  |
| 1                 | Analog Input CH0             | 21                | Digital Input 0  |

Table 32: DT9812-2.5V, DT9812-10V, and DT9812A Screw Terminal Assignments

a. For the DT9812-2.5V module, this reference is 2.44 V.

#### DT9813-10V and DT9813A Screw Terminal Assignments

Table 33 lists the screw terminals for the DT9813-10V and DT9813A modules.

| Screw<br>Terminal | Signal           | Screw<br>Terminal | Signal            |
|-------------------|------------------|-------------------|-------------------|
| 20                | USB +5 V Out     | 40                | Ext Trigger       |
| 19                | Ground           | 39                | Ext Clock         |
| 18                | Counter 0 In     | 38                | Ground            |
| 17                | Counter 0 Out    | 37                | Digital Input 3   |
| 16                | Counter 0 Gate   | 36                | Digital Input 2   |
| 15                | Ground           | 35                | Digital Input 1   |
| 14                | DAC 1            | 34                | Digital Input 0   |
| 13                | DAC 1 Return     | 33                | Digital Output 3  |
| 12                | DAC 0            | 32                | Digital Output 2  |
| 11                | DAC 0 Return     | 31                | Digital Output 1  |
| 10                | 2.5 V Reference  | 30                | Digital Output 0  |
| 9                 | Analog Ground    | 29                | Ground            |
| 8                 | Analog Input CH7 | 28                | Analog Input CH15 |
| 7                 | Analog Input CH6 | 27                | Analog Input CH14 |
| 6                 | Analog Input CH5 | 26                | Analog Input CH13 |
| 5                 | Analog Input CH4 | 25                | Analog Input CH12 |
| 4                 | Analog Input CH3 | 24                | Analog Input CH11 |
| 3                 | Analog Input CH2 | 23                | Analog Input CH10 |
| 2                 | Analog Input CH1 | 22                | Analog Input CH9  |
| 1                 | Analog Input CH0 | 21                | Analog Input CH8  |

Table 33: DT9813-10V and DT9813A Screw Terminal Assignments

#### DT9814-10V and DT9814A Screw Terminal Assignments

Table 34 lists the screw terminals for the DT9814-10V and DT9814A modules.

| Screw<br>Terminal | Signal           | Screw<br>Terminal | Signal            |
|-------------------|------------------|-------------------|-------------------|
| 20                | USB +5 V Out     | 40                | Ext Trigger       |
| 19                | Ground           | 39                | Ext Clock         |
| 18                | Counter 0 In     | 38                | Ground            |
| 17                | Counter 0 Out    | 37                | Analog Input CH23 |
| 16                | Counter 0 Gate   | 36                | Analog Input CH22 |
| 15                | Ground           | 35                | Analog Input CH21 |
| 14                | DAC 1            | 34                | Analog Input CH20 |
| 13                | DAC 1 Return     | 33                | Analog Input CH19 |
| 12                | DAC 0            | 32                | Analog Input CH18 |
| 11                | DAC 0 Return     | 31                | Analog Input CH17 |
| 10                | 2.5 V Reference  | 30                | Analog Input CH16 |
| 9                 | Analog Ground    | 29                | Ground            |
| 8                 | Analog Input CH7 | 28                | Analog Input CH15 |
| 7                 | Analog Input CH6 | 27                | Analog Input CH14 |
| 6                 | Analog Input CH5 | 26                | Analog Input CH13 |
| 5                 | Analog Input CH4 | 25                | Analog Input CH12 |
| 4                 | Analog Input CH3 | 24                | Analog Input CH11 |
| 3                 | Analog Input CH2 | 23                | Analog Input CH10 |
| 2                 | Analog Input CH1 | 22                | Analog Input CH9  |
| 1                 | Analog Input CH0 | 21                | Analog Input CH8  |

Table 34: DT9814-10V and DT9814A Screw Terminal Assignments

### DT9812-10V-OEM Connector Pin Assignments

Table 35 lists the pin assignments for the Analog I/O connector on the DT9812-10V-OEM module.

| Pin | Signal           | Pin | Signal           |
|-----|------------------|-----|------------------|
| 20  | USB +5 V Out     | 19  | Ground           |
| 18  | Counter 0 In     | 17  | Counter 0 Out    |
| 16  | Counter 0 Gate   | 15  | Ground           |
| 14  | DAC 1            | 13  | DAC 1 Return     |
| 12  | DAC 0            | 11  | DAC 0 Return     |
| 10  | 2.5 V Reference  | 9   | Analog Ground    |
| 8   | Analog Input CH7 | 7   | Analog Input CH6 |
| 6   | Analog Input CH5 | 5   | Analog Input CH4 |
| 4   | Analog Input CH3 | 3   | Analog Input CH2 |
| 2   | Analog Input CH1 | 1   | Analog Input CH0 |

Table 35: Analog I/O Connector Pin Assignments on the DT9812-10V-OEM Module

Table 36 lists the pin assignments for the Digital I/O connector on the DT9812-10V-OEM module.

| Pin | Signal           | Pin | Signal           |
|-----|------------------|-----|------------------|
| 20  | Ext Trigger      | 19  | Ext Clock        |
| 18  | Ground           | 17  | Digital Output 7 |
| 16  | Digital Output 6 | 15  | Digital Output 5 |
| 14  | Digital Output 4 | 13  | Digital Output 3 |
| 12  | Digital Output 2 | 11  | Digital Output 1 |
| 10  | Digital Output 0 | 9   | Ground           |
| 8   | Digital Input 7  | 7   | Digital Input 6  |
| 6   | Digital Input 5  | 5   | Digital Input 4  |
| 4   | Digital Input 3  | 3   | Digital Input 2  |
| 2   | Digital Input 1  | 1   | Digital Input 0  |

Table 37 lists the pin assignments for the USB 5-pin header.

| Pin | Signal |
|-----|--------|
| 1   | +5 V   |
| 2   | D-     |
| 3   | D+     |
| 4   | Ground |
| 5   | Shield |

#### Table 37: USB 5-Pin Header

## Index

## A

A/D subsystem specifications 102 aliasing 61 Analog I/O connector pin assignments, DT9812-10V-OEM 32, 117 analog input calibrating 98 channel list 59 channels 59 conversion modes 62 data format 63 data transfer 63 error conditions 64 gain 60 ranges 60 resolution 59 sample clock sources 61 single-ended operations 62 triggers 63 wiring 34 analog input features testing 46, 48 analog output calibrating 100 channel list 65 channels 65 clock sources 66 conversion modes 66, 67 data format 68 data transfer 68 error conditions 69 gain 66 ranges 66 resolution 65 single-value operations 67 subsystem specifications 104 trigger 66 wiring 35 analog output features testing 47 applet, Open Layers Control Panel 91 application wiring analog inputs 34 analog outputs 35 digital inputs and outputs 36 edge-to-edge measurement 41

event counting 39 frequency measurement 40 pulse output 42

### B

base clock frequency 85 BaseClockFrequency 85 binary data encoding 80 analog input 63 analog output 68 buffers 80 inprocess flush 80 single wrap mode 80

#### С

C/C++ programs 15 C/T, see counter/timer 107 cables, USB 22, 23 calibrating the module analog input subsystem 98 analog output subsystem 100 running the calibration utility 97 CGLDepth 81 changing the name of a module 25 channel list for analog input channels 59 for analog output channels 65 channel type differential 81 single-ended 81 channel-gain list depth 81 channels analog input 59 analog output 65 counter/timer 71 digital I/O 70 number of 81 clock sources analog input 61 analog output 66 counter/timer 71 clocks base frequency 85 external 85 internal 85

maximum external clock divider 85 maximum throughput 85 minimum external clock divider 85 minimum throughput 85 simultaneous 85 specifications 109 configuring the device driver 25 connecting a module 22 using an expansion hub 23 connecting signals analog inputs 34 analog outputs 35 digital inputs and outputs 36 edge-to-edge measurement 41 event counting 39 frequency measurement 40 pulse output 42 connector pin assignments, DT9812-10V-OEM 117 continuous analog input post-trigger 79 scan operations 62 continuous analog output 67, 79 continuous counter/timer 79 continuous digital I/O 79 Control Panel applet 91 conversion modes continuous scan mode 62 digital I/O 70 single-value analog input 62 single-value analog output 67 conversion rate 62 counter/timer channels 71, 81 clock sources 71, 85 connecting edge-to-edge signals 41 connecting event counting signals 39 connecting frequency measurement signals 40 connecting pulse output signals 42 edge-to-edge measurement mode 86 event counting 86 gate types 72 gate-falling edge type 86 gate-rising edge type 87 high-edge gate type 86 high-level gate type 86 high-to-low output pulse 86 internal gate type 86 interrupt-driven operations 87 low-edge gate type 86 rate generation mode 86 subsystem specifications 107

counting events 73 customer service 93

### D

D/A, see analog output 104 data encoding 63, 80 binary 63, 68 twos complement 64, 69 data flow modes continuous C/T 79 continuous digital input 79 continuous post-trigger 79 single-value 79 data format analog input 63 analog output 68 data transfer analog input 63 analog output 68 DataAcq SDK 15 device driver 15 configuring 25 differential channels 81 digital I/O lines 70 operation modes 70 resolution 70 subsystem specifications 106 wiring inputs 36 wiring outputs 36 Digital I/O connector pin assignments, DT9812-10V-OEM 32, 33, 117 digital I/O features testing 49, 50digital trigger 63 DT9812-10V-OEM, layout 32 DT-Open Layers for .NET Class Library 15 DTx-EZ 15 duty cycle 72

## E

edge type gate falling 86 gate rising 87 edge-to-edge measurement mode 74, 86 wiring 41 environmental specifications 110 errors analog input 64 analog output 69 event counting 73, 86 wiring 39 external clock 71, 85 external clock divider maximum 85 minimum 85 external digital trigger 63 negative 84 positive 84

#### F

factory service 93 features 14 FifoSize 79 formatting data analog input 63 analog output 68 frequency base clock 85 external A/D clock 61 internal A/D clock 61, 85 internal A/D sample clock 85 internal C/T clock 71, 85 internal DAC clock 66 internal retrigger clock 80 output pulse 74 frequency measurement 40, 41, 51, 73

## G

gain actual available 81 analog input 60 analog output 66 number of 81 programmable 81 gate type 72 high-edge 86 high-level 86 internal 86 low-edge 86 gate-falling edge type 87 generating pulses 74

## Η

hardware features 14 header, USB connector 118 help, online 45 high-edge gate type 86 high-level gate type 86 hot-swapping 22

### I

inprocess buffers 80 input channels 59 ranges 60 sample clock sources 61 internal clock 71, 85 gate type 86 interrupt-driven operations 87 interrupts 79

## L

LabVIEW 15 layout of DT9812-10V-OEM module 32 LEDs 23, 24 low-edge gate type 86 LV-Link 15

#### М

mating connector specifications 112 MaxDifferentialChannels 81 MaxExtClockDivider 85 MaxFrequency 85 MaxMultiScanCount 80 MaxRetriggerFreq 80 MaxSingleEndedChannels 81 Measure Foundry 15 measuring frequency 73 measuring pulses 74 MinExtClockDivider 85 MinFrequency 85 MinRetriggerFreq 80 multiple channels analog input 59 analog output 65

#### Ν

number of differential channels 81 gains 81 I/O channels 81 resolutions 82 scans per trigger 80 single-ended channels 81 voltage ranges 82 NumberOfChannels 81 NumberOfRanges 82 NumberOfResolutions 82 NumberOfSupportedGains 81 Nyquist Theorem 61

## 0

online help 45 Open Layers Control Panel applet 91 operation modes continuous scan 62 single-value analog input 62 single-value analog output 67 single-value digital I/O 70 output channel list 65 clock sources 66 pulses 86 ranges 66 output pulses 42, 52 outputting pulses 74

#### Ρ

period 74 period measurement 41 physical specifications 110 pin assignments, DT9812-10V-OEM 117 post-trigger acquisition mode 79 power specifications 110 preparing to wire signals 29 pulse output 42 rate generation 74 testing 52 types 72 pulse width 41, 72, 74

## Q

Quick Data Acq 15 running 45 quickDAQ 15

## R

ranges analog input 60 analog output 66 number of 82 rate generation 74, 86 recommendations for wiring 29 resolution analog input 59 analog output 65 available 82 digital I/O 70 number of 82 retrigger clock frequency 80 returning boards to the factory 93 **RMA** 93 running the Quick Data Acq application 45

## S

sample clock sources 61 sample rate 62 screw terminal assignments DT9812-10V 114 DT9812-2.5V 114 DT9813-10V 115 DT9814-10V 116 **SDK 15** service and support procedure 92 simultaneous clocking 85 simultaneous start list 79 single buffer wrap mode 80 single channel analog input 59 analog output 65 single-ended channels 81 number of 81 single-value operations 79 analog input 62 analog output 67 digital I/O 70 software trigger 63, 66, 84 specifications 101 analog input 102 analog output 104

clocks 109 counter/timer 107 digital I/O 106 environmental 110 mating connector 112 physical 110 power 110 regulatory 111 triggers 108 stopping an operation 67 SupportedGains 81 SupportedResolutions 82 SupportedVoltageRanges 82 SupportsBinaryEncoding 80 SupportsBuffering 80 SupportsContinuous 79 SupportsCount 86 SupportsDifferential 81 SupportsExternalClock 85 SupportsGateFalling 86 SupportsGateHighEdge 86 SupportsGateHighLevel 86 SupportsGateLowEdge 86 SupportsGateNone 86 SupportsGateRising 87 SupportsHighToLowPulse 86 SupportsInProcessFlush 80 SupportsInternalClock 85 SupportsInterrupt 87 SupportsMeasure 86 SupportsNegExternalTTLTrigger 84 SupportsPosExternalTTLTrigger 84 SupportsProgrammableGain 81 SupportsRateGenerate 86 SupportsSimultaneousClocking 85 SupportsSimultaneousStart 79 SupportsSingleEnded 81 SupportsSingleValue 79 SupportsSoftwareTrigger 84 SupportsTwosCompEncoding 80 SupportsWrapSingle 80

## T

technical support 92 throughput maximum 85 minimum 85 transferring data analog input 63 analog output 68 triggered scan number of scans per trigger 80 retrigger frequency 80 triggers analog input 63 external 63 external negative digital 84 external positive digital 84 software 63, 66, 84 specifications 108 troubleshooting procedure 90 service and support procedure 92 troubleshooting table 90 TTL trigger 63 twos complement data encoding 80 analog input 64 analog output 69

### U

units, counter/timer 71 unpacking 21 USB 5-pin header 118 USB cable 22, 23

#### V

Visual Basic for .NET programs 15 Visual Basic programs 15 Visual C# programs 15 Visual C++ programs 15 voltage ranges 60, 82 number of 82

#### W

wiring signals analog inputs 34 analog outputs 35 digital inputs and outputs 36 edge-to-edge measurement 41 event counting 39 frequency measurement 40 methods 29, 32 preparing 29 pulse output 42 recommendations 29 writing programs in C/C++ 15 Visual Basic 15 Visual Basic .NET 15 Visual C# 15 Visual C++ 15